### **ARES-5310**

#### Fanless DIN-Rail Embedded System with Intel<sup>®</sup> Atom<sup>™</sup> x7 / Celeron<sup>®</sup> Processor

### **User's Manual**

#### Version 1.0

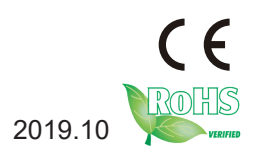

P/N: 4017531000100P

#### **Revision History**

| Version | Date    | Description     |
|---------|---------|-----------------|
| 1.0     | 2019.10 | Initial release |

| Revision History                               | Ш    |
|------------------------------------------------|------|
| Contents                                       | . i  |
| Prefacei                                       | iii  |
| Copyright Notice                               | .iii |
| Declaration of Conformity                      | .iii |
| CE                                             | .iii |
| FCC Class A                                    | .iii |
| RoHS                                           | iv   |
| SVHC / REACH                                   | iv   |
| Important Safety Instructions                  | . v  |
| Warning                                        | vi   |
| Technical Support                              | vi   |
| Warranty                                       | √ii  |
| Chapter 1 - Introduction                       | 1    |
| 1.1. About this Manual                         | .2   |
| 1.2. Specifications                            | .2   |
| 1.3. Inside the Package                        | .4   |
| 1.4. Ordering Information                      | .5   |
| 1.5. Accessories                               | .5   |
| 1.5.1. Standard Accessories                    | 5    |
| 1.5.2. Configure-to-Order Service              | .5   |
| Chapter 2 - Getting Started                    | 7    |
| 2.1. Dimensions                                | .8   |
| 2.2. Overiew                                   | .9   |
| 2.2.1. Front View                              | .9   |
| 2.2.2. Top View                                | 9    |
| 2.2.3. Bottom View1                            | 0    |
| 2.3. LED Status1                               | 0    |
| 2.4. Driver Installation Note1                 | 0    |
| Chapter 3 - Engine of the Computer1            | 1    |
| 3.1. Board Overview1                           | 2    |
| 3.2.1. Jumpers1                                | 4    |
| 3.2.2. Connectors1                             | 5    |
| Chapter 4 - Installation and Maintenance2      | 25   |
| 4.1. Disassembling and Assembling the Computer | 26   |
| 4.1.1. Disassembling the Computer              | 26   |
| 4.1.2. Assembling the Computer                 | 27   |
| 4.2. Installing the Hardware                   | 27   |
| 4.2.1. Installing a Memory Module              | 27   |

|         |                                                               | ~~ |
|---------|---------------------------------------------------------------|----|
|         | 4.2.3. Installing a SSD/HDD (for -E3950A, -N3350A)            | 29 |
|         | 4.2.4. Installing an M.2 Module                               | 31 |
|         | 4.2.4. Installing Wi-Fi Module                                | 32 |
|         | 4.3. Ground the Computer                                      | 35 |
|         | 4.4. Wire DC-in Power Source                                  | 36 |
|         | 4.4.1 Automation Mode                                         | 36 |
|         | 4.4.2 Vehicle Application Mode                                | 37 |
|         | 4.3. Mounting                                                 | 38 |
|         | 4.3.1 DIN-Rail Mounting                                       | 39 |
| Cha     | pter 5 - BIOS                                                 | 41 |
|         | 5.1. Main                                                     | 44 |
|         | 5.2. Advanced                                                 | 45 |
|         | 5.2.1. ACPI Settings                                          | 46 |
|         | 5.2.2. F81866 Super IO Configuration                          | 47 |
|         | 5.2.3. Hardware Monitor                                       | 48 |
|         | 5.2.4. S5 RTC Wake Settings                                   | 49 |
|         | 5.2.5. CPU Configuration                                      | 50 |
|         | 5.2.6. CSM Configuration                                      | 52 |
|         | 5.2.7. NVME Configuration                                     | 53 |
|         | 5.2.8. USB Configuration                                      | 54 |
|         | 5.3. Chipset                                                  | 56 |
|         | 5.3.1. North Bridge                                           | 57 |
|         | 5.3.2. South Bridge                                           | 58 |
|         | 5.3.3. Uncore Configuration                                   | 59 |
|         | 5.3.4. South Cluster Configuration                            | 60 |
|         | 5.4. Security                                                 | 63 |
|         | 5.5. Boot                                                     | 64 |
|         | 5.6. Save & Exit                                              | 65 |
| App     | endix                                                         | 67 |
| - 1- 1- | Appendix A. DIO Signal Connections                            | 68 |
|         | A.1. 8-Bit DIO Signal Connections (for -E3950A/S and -N3350A) | 68 |
|         | A.2. 32-Bit DIO Signal Connections (for -E3950P and -N3350P)  | 68 |
|         |                                                               |    |

#### **Copyright Notice**

All Rights Reserved.

The information in this document is subject to change without prior notice in order to improve the reliability, design and function. It does not represent a commitment on the part of the manufacturer.

Under no circumstances will the manufacturer be liable for any direct, indirect, special, incidental, or consequential damages arising from the use or inability to use the product or documentation, even if advised of the possibility of such damages.

This document contains proprietary information protected by copyright. All rights are reserved. No part of this document may be reproduced by any mechanical, electronic, or other means in any form without prior written permission of the manufacturer.

#### **Declaration of Conformity**

#### CE

The CE symbol on your product indicates that it is in compliance with the directives of the Union European (EU). A Certificate of Compliance is available by contacting Technical Support.

This product has passed the CE test for environmental specifications when shielded cables are used for external wiring. We recommend the use of shielded cables. This kind of cable is available from ARBOR. Please contact your local supplier for ordering information.

#### Warning

This is a class A product. In a domestic environment this product may cause radio interference in which case the user may be required to take adequate measures.

#### FCC Class A

This device complies with Part 15 of the FCC Rules. Operation is subject to the following two conditions:

- (1) This device may not cause harmful interference, and
- (2) This device must accept any interference received, including interference that may cause undesired operation.

#### NOTE:

This equipment has been tested and found to comply with the limits for a Class A digital device, pursuant to Part 15 of the FCC Rules. These limits are designed to provide reasonable protection against harmful interference when the equipment is operated in a commercial environment. This equipment generates, uses, and can radiate radio frequency energy and, if not installed and used in accordance with the instruction manual, may cause harmful interference to radio communications. Operation of this equipment in a residential area is likely to cause harmful interference in which case the user will be required to correct the interference at his own expense.

#### RoHS

ARBOR Technology Corp. certifies that all components in its products are in compliance and conform to the European Union's Restriction of Use of Hazardous Substances in Electrical and Electronic Equipment (RoHS) Directive 2002/95/EC.

The above mentioned directive was published on 2/13/2003. The main purpose of the directive is to prohibit the use of lead, mercury, cadmium, hexavalent chromium, polybrominated biphenyls (PBB), and polybrominated diphenyl ethers (PBDE) in electrical and electronic products. Member states of the EU are to enforce by 7/1/2006.

ARBOR Technology Corp. hereby states that the listed products do not contain unintentional additions of lead, mercury, hex chrome, PBB or PBDB that exceed a maximum concentration value of 0.1% by weight or for cadmium exceed 0.01% by weight, per homogenous material. Homogenous material is defined as a substance or mixture of substances with uniform composition (such as solders, resins, plating, etc.). Lead-free solder is used for all terminations (Sn(96-96.5%), Ag(3.0-3.5%) and Cu(0.5%)).

#### SVHC / REACH

To minimize the environmental impact and take more responsibility to the earth we live, Arbor hereby confirms all products comply with the restriction of SVHC (Substances of Very High Concern) in (EC) 1907/2006 (REACH --Registration, Evaluation, Authorization, and Restriction of Chemicals) regulated by the European Union.

All substances listed in SVHC < 0.1 % by weight (1000 ppm)

#### Important Safety Instructions

Read these safety instructions carefully

- 1. Read all cautions and warnings on the equipment.
- 2. Place this equipment on a reliable surface when installing. Dropping it or letting it fall may cause damage
- 3. Make sure the correct voltage is connected to the equipment.
- 4. For pluggable equipment, the socket outlet should be near the equipment and should be easily accessible.
- 5. Keep this equipment away from humidity.
- 6. The openings on the enclosure are for air convection and protect the equipment from overheating. DO NOT COVER THE OPENINGS.
- 7. Position the power cord so that people cannot step on it. Do not place anything over the power cord.
- 8. Never pour any liquid into opening. This may cause fire or electrical shock.
- 9. Never open the equipment. For safety reasons, the equipment should be opened only by qualified service personnel.
- 10. If one of the following situations arises, get the equipment checked by service personnel:
  - a. The power cord or plug is damaged.
  - b. Liquid has penetrated into the equipment.
  - c. The equipment has been exposed to moisture.
  - d. The equipment does not work well, or you cannot get it to work according to the user's manual.
  - e. The equipment has been dropped or damaged.
  - f. The equipment has obvious signs of breakage.
- 11. Keep this User's Manual for later reference.

#### Warning

The Box PC and its components contain very delicately Integrated Circuits (IC). To protect the Box PC and its components against damage caused by static electricity, you should always follow the precautions below when handling it:

- 1. Disconnect your Box PC from the power source when you want to work on the inside.
- 2. Use a grounded wrist strap when handling computer components.
- 3. Place components on a grounded antistatic pad or on the bag that came with the Box PC, whenever components are separated from the system.

#### **Technical Support**

If you have any technical difficulties, please consult the user's manual first at: http://www.arbor.com.tw

Please do not hesitate to call or e-mail our customer service when you still cannot find out the answer.

https://www.arbor-technology.com

E-mail:info@arbor.com.tw

#### Warranty

This product is warranted to be in good working order for a period of one year from the date of purchase. Should this product fail to be in good working order at any time during this period, we will, at our option, replace or repair it at no additional charge except as set forth in the following terms. This warranty does not apply to products damaged by misuse, modifications, accident or disaster.

Vendor assumes no liability for any damages, lost profits, lost savings or any other incidental or consequential damage resulting from the use, misuse of, or inability to use this product. Vendor will not be liable for any claim made by any other related party.

Vendors disclaim all other warranties, either expressed or implied, including but not limited to implied warranties of merchantability and fitness for a particular purpose, with respect to the hardware, the accompanying product's manual(s) and written materials, and any accompanying hardware. This limited warranty gives you specific legal rights.

Return authorization must be obtained from the vendor before returned merchandise will be accepted. Authorization can be obtained by calling or faxing the vendor and requesting a Return Merchandise Authorization (RMA) number. Returned goods should always be accompanied by a clear problem description.

This page is intentionally left blank.

## Chapter 1 Introduction

#### 1.1. About this Manual

This manual covers several SKUs of the ARES-5310. Product features, installation images and BIOS screens may vary from model to model.

The table below lists the ARES-5310 SKUs and the major variants:

|                            | CPU                        | DI/DO               | LAN                         | СОМ     | Storage                  |
|----------------------------|----------------------------|---------------------|-----------------------------|---------|--------------------------|
| ARES-5310-<br>E3950A       | Atom™ x7-E3950             | 4 x DI,<br>4 x DO   | 3 x GbE LAN                 | 4 x COM | 1 x 2.5" HDD/SSD<br>tray |
| ARES-5310-<br>E3950P       | Atom™ x7-E3950             | 16 x DI,<br>16 x DO | 2 x GbE PoE,<br>1 x GbE LAN | 4 x COM | 1 x M.2 M-Key            |
| ARES-5310-<br>E3950S       | Atom™ x7-E3950             | 4 x DI,<br>4 x DO   | 2 x GbE PoE,<br>1 x GbE LAN | 4 x COM | 1 x M.2 M-Key            |
| ARES-5310-<br>N3350A (BTO) | Celeron <sup>®</sup> N3350 | 4 x DI,<br>4 x DO   | 3 x GbE LAN                 | 4 x COM | 1 x 2.5" HDD/SSD<br>tray |
| ARES-5310-<br>N3350P (BTO) | Celeron <sup>®</sup> N3350 | 16 x DI,<br>16 x DO | 2 x GbE PoE,<br>1 x GbE LAN | 4 x COM | 1 x M.2 M-Key            |

#### 1.2. Specifications

| System                                                                           |                                                                       |  |
|----------------------------------------------------------------------------------|-----------------------------------------------------------------------|--|
| CPU Soldered onboard Intel® Atom™ x7-E3950 / Celeron® N3350 Proce<br>Max.12W TDP |                                                                       |  |
| Memory                                                                           | 1 x 204-pin DDR3L SO-DIMM sockets, supporting 1866MHz SDRAM up to 8GB |  |
| Chipset                                                                          | ipset SoC                                                             |  |
| Graphics Intel® HD Graphic 505                                                   |                                                                       |  |
| LAN Chipset   3 x Intel® i211AT PCIe controller (Co-Layout i210-IT)              |                                                                       |  |
| Watchdog Timer 1~255 levels reset                                                |                                                                       |  |
| I/O                                                                              |                                                                       |  |
| Serial Port 4 x RS232 (Default)/422/485 (DB-9 male connector) (Switch via BIO    |                                                                       |  |
| USB Port 4 x USB 3.0/2.0 (Type A connector)                                      |                                                                       |  |

|                    | 3 x RJ-45 ports for GbE LAN                                 |  |  |
|--------------------|-------------------------------------------------------------|--|--|
| LAN                | (For -E3950A & -N3350A)                                     |  |  |
|                    | 2 x RJ-45 ports for PoE IEEE802.3af + 1 x GbE LAN           |  |  |
|                    | (FOF-E3950P/S & -N3350P)                                    |  |  |
|                    | $(1 \ln t_0 3840 \times 2160 \otimes 30 \text{Hz})$         |  |  |
| Video Port         | 1 x VGA connector                                           |  |  |
|                    | (Up to 1920 x 1080@60Hz)                                    |  |  |
|                    | 4 x Dl, 4 x DO                                              |  |  |
|                    | (For -E3950A/S & -N3350A)                                   |  |  |
| Digital I/O        | 16 x DI, 16 x DO w/ 2kV isolation                           |  |  |
|                    | (For -E3950P & -N3350P)                                     |  |  |
| Expansion Bus      | 1 x Mini PCIe slot (PCIe x1+ USB2.0, Full size)             |  |  |
|                    | 1 x Mini PCIe slot (USB2.0, Full size)                      |  |  |
| SIM                | 1 x internal on-board nano SIM slot                         |  |  |
| Storage            |                                                             |  |  |
|                    | 64GB eMMC on-board                                          |  |  |
| _                  | 1 x 2.5" HDD/SSD tray                                       |  |  |
| Туре               | (For -E3950A & -N3350A)                                     |  |  |
|                    | 1 x M.2 M-Key, 2242, SATA3.0                                |  |  |
|                    | (For -E3950P/S & -N3350P)                                   |  |  |
| Environmental      |                                                             |  |  |
| Operating Temp.    | -20 ~ 70 °C (-4 ~ 158°F), ambient w/ air flow               |  |  |
| Storage Temp.      | -40 ~ 80°C (-40 ~ 176°F)                                    |  |  |
| Operating Humidity | 10-95% @ 70°C (non-condensing)                              |  |  |
| Vibration          | 5~500Hz 3 Grms X,Y,Z axis w/ eMMC, according to IEC 68-2-64 |  |  |
|                    | 10G peak acceleration (11 m sec. duration), operation       |  |  |
| Shock & Crash      | 30G peak acceleration (11 m sec. duration), nonoperation    |  |  |
|                    | According to IEC 68-2-27                                    |  |  |
| Qualification      |                                                             |  |  |
| Certification      | CE, FCC Class A, E13                                        |  |  |
| Power Requiremen   | t                                                           |  |  |
| Power Input        | DC 9~36V                                                    |  |  |
| Power input        | (4 pin DCin terminal block: V+, V-, SW-, SW+)               |  |  |
|                    | 2-pin terminal block: IGN & GND                             |  |  |

| Power Consumption                            | Тур. 55W                                                         |  |  |
|----------------------------------------------|------------------------------------------------------------------|--|--|
| Mechanical                                   |                                                                  |  |  |
| Construction                                 | Metal + Aluminum Alloy                                           |  |  |
| Mounting                                     | DIN-rail / Wall Mount                                            |  |  |
| Weight                                       | 1.7Кg                                                            |  |  |
| Dimensions<br>(W x D x H)                    | imensions<br>N x D x H) 180 x 125 x 70 mm (7.07" x 4.9" x 2.75") |  |  |
| OS Support                                   |                                                                  |  |  |
| Windows 10 IoT, Linux: Ubuntu (Kernel: 3.1X) |                                                                  |  |  |

#### 1.3. Inside the Package

Upon opening the package, carefully inspect the contents. If any of the items is missing or appears damaged, contact your local dealer or distributor. The package should contain the following items:

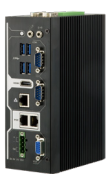

1 x ARES-5310 (Product outlook varies according to your model)

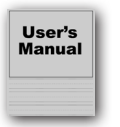

1 x **Accessory Box** that contains the following items:

- User's manual
- Screws/cable
- 4-pin plug for terminal block

#### 1.4. Ordering Information

| ARES-5310-E3950A          | ARES-5310 w/ E3950, 1 x HDMI, 1 x VGA, 4 x COM, 4 x DI/DO, 3 x GbE LAN, 4 x USB3.0, 1 x 64GB eMMC, and 1 x 2.5" HDD/SSD tray                |
|---------------------------|----------------------------------------------------------------------------------------------------|
| ARES-5310-E3950P          | ARES-5310 w/ E3950, 1 x HDMI, 1 x VGA, 4 x COM, 16 x DI/DO, 2 x PoE, 1 x GbE LAN, 4 x USB3.0, 1 x 64GB eMMC, and 1 x M.2 M Key storage      |
| ARES-5310-E3950S          | ARES-5310 w/ E3950, 1 x HDMI, 1 x VGA, 4 x COM, 4 x DI/DO, 2 x<br>PoE, 1 x GbE LAN, 4 x USB3.0, 1 x 64GB eMMC, and<br>1 x M.2 M Key storage |
| ARES-5310-N3350A<br>(BTO) | ARES-5310 w/ N3350, 1 x HDMI, 1 x VGA, 4 x COM, 4 x DI/DO, 3 x<br>GbE LAN, 4 x USB3.0, 1 x 64GB eMMC, and 1 x 2.5" HDD/SSD tray             |
| ARES-5310-N3350P<br>(BTO) | ARES-5310 w/ N3350, 1 x HDMI, 1 x VGA, 4 x COM, 16 x DI/DO, 2 x PoE, 1 x GbE LAN, 4 x USB3.0, 1 x 64GB eMMC, and 1 x M.2 M Key storage      |

#### 1.5. Accessories

#### 1.5.1. Standard Accessories

| DRK-002                 | AI6063                       | the second |
|-------------------------|------------------------------|------------|
| for ARES-5300           | DIN Rail 84 x 60 x 9mm       |            |
| M.2 to SATA adapter (fe | or -E3950A and -N3350A only) |            |

#### 1.5.2. Configure-to-Order Service

Make the computer more tailored to your needs by selecting one or more components from the list below to be fabricated to the computer.

| PAC-120W6B-FSP | 19V/6.3A, 120W AC/DC adapter kit<br>(For -E3950P/S & -N3350P) |  |
|----------------|---------------------------------------------------------------|--|
| PAC-P060W-02   | 12V/5A, 60W AC/DC adapter kit<br>(For -E3950A & -N3350A)      |  |

| WIFI-AT4550                   | Atheros QCNFA324 Wi-Fi module w/ 2*30cm internal wiring                              |              |
|-------------------------------|--------------------------------------------------------------------------------------|--------------|
| ANT-D11                       | 1 x Wi-Fi Dual-band 2.4G/5G antenna                                                  | 1            |
| LTE-1450                      | LTE Quectel EC25-E Cat 4 Mini-PCIe Wireless Kit (excluded for North of America/Euro) |              |
| ANT-H11                       | 2dBi HSUPA ANTENNA KIT                                                               | <b>1</b>     |
| MK-3C-2G/4G/8G<br>DIMM Memory | 2G/4G/8G DDR3L Memory with heat sink kit                                             |              |
| 64GB M.2 SSD                  | M.2 M Key, 2242, 64GB, SATA3.0                                                       |              |
| 2.5" Storage Kit              | 2.5" SSD/HDD Bracket, cables, and M.2 to SATA III module card                        |              |
| 2.5" 32/64/128/256<br>GB SSD  | 2.5", 32/64/128/256GB, MLC, SATA3, 7+15P                                             |              |
| WMK-1973                      | Wall-mount kit for ARES-1973                                                         | • [ •<br>• • |

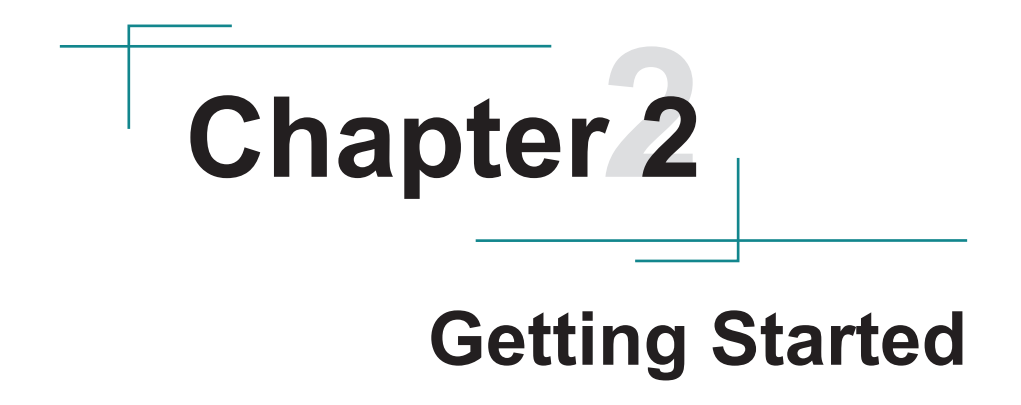

#### 2.1. Dimensions

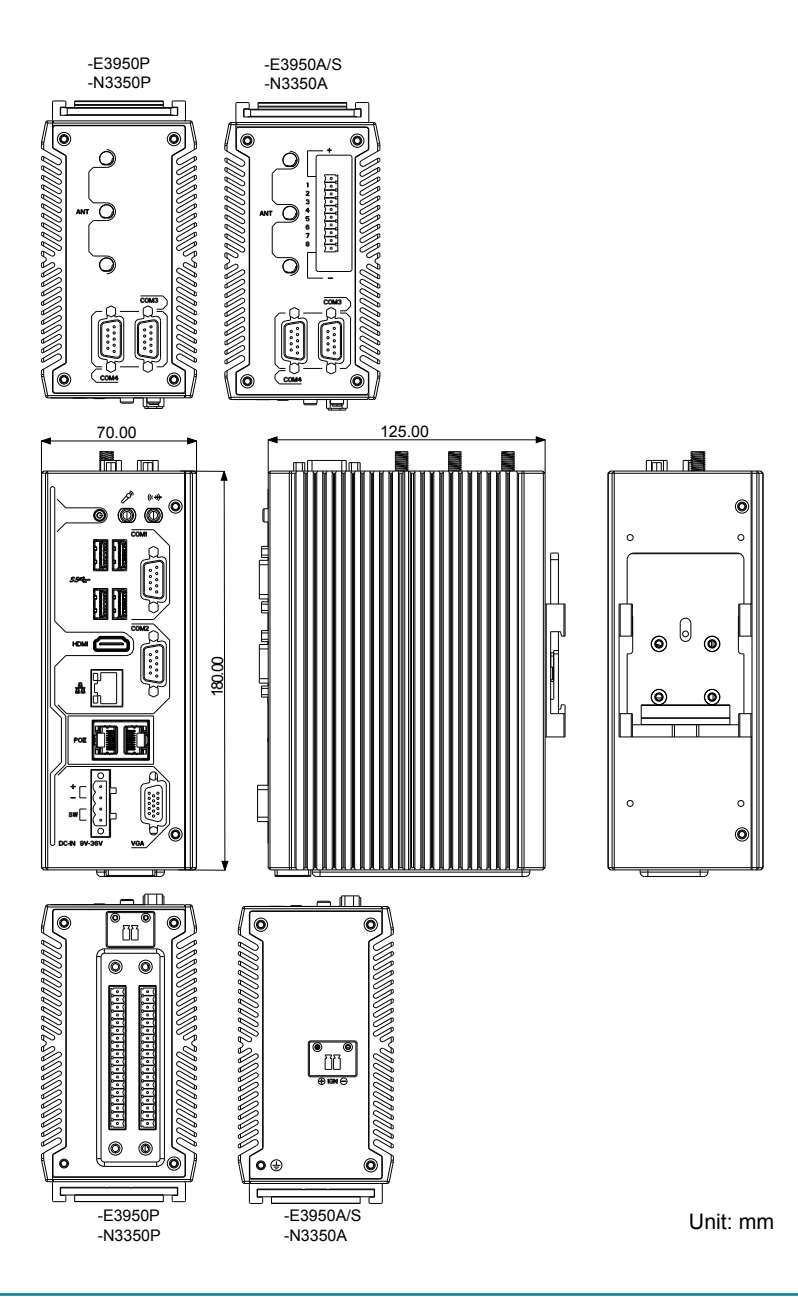

#### 2.2. Overiew

#### 2.2.1. Front View

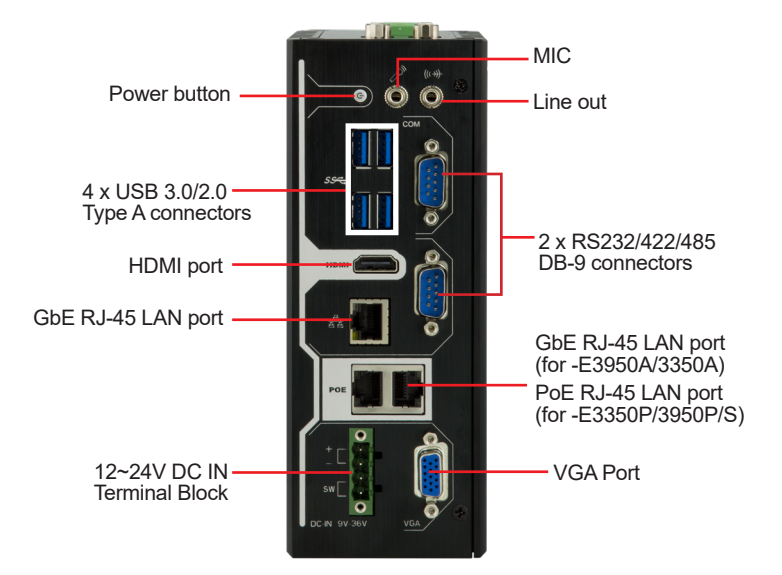

#### 2.2.2. Top View

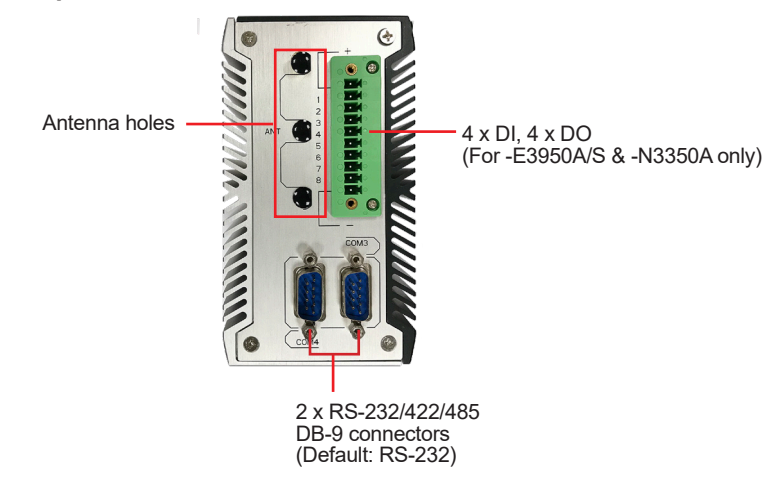

#### 2.2.3. Bottom View

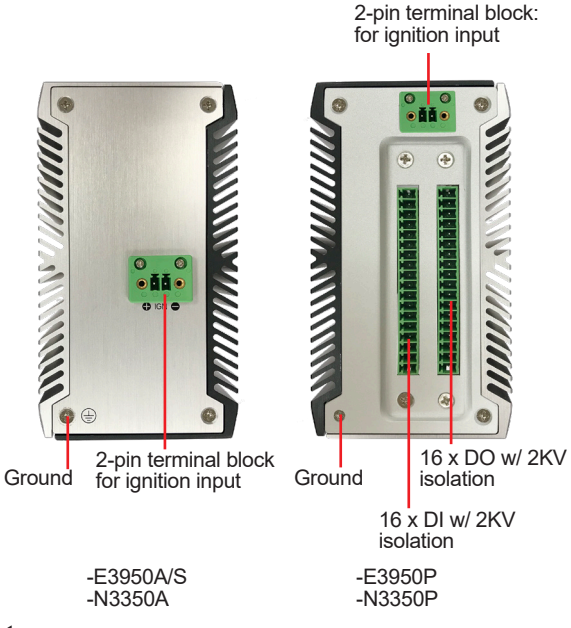

#### 2.3. LED Status

| LED          | Color | Description                                                                    |  |  |
|--------------|-------|--------------------------------------------------------------------------------|--|--|
| Power button | Green | Solid: The system is in operation(S0 status)                                   |  |  |
|              | Red   | Solid: The system is in sleep/hibernation state (S3/S4) or power off mode (S5) |  |  |

#### 2.4. Driver Installation Note

For operating system of Windows 10, please go to our website at **www.arbor-technology.com** and download the driver pack from the product page. Then unzip the downloaded file and follow the sequence below to install the drivers to prevent errors:

 $Chipset \rightarrow Graphics \rightarrow LAN \rightarrow TXE \ \rightarrow \ Audio$ 

## **Chapter 3** Engine of the Computer

#### 3.1. Board Overview

#### Main Board

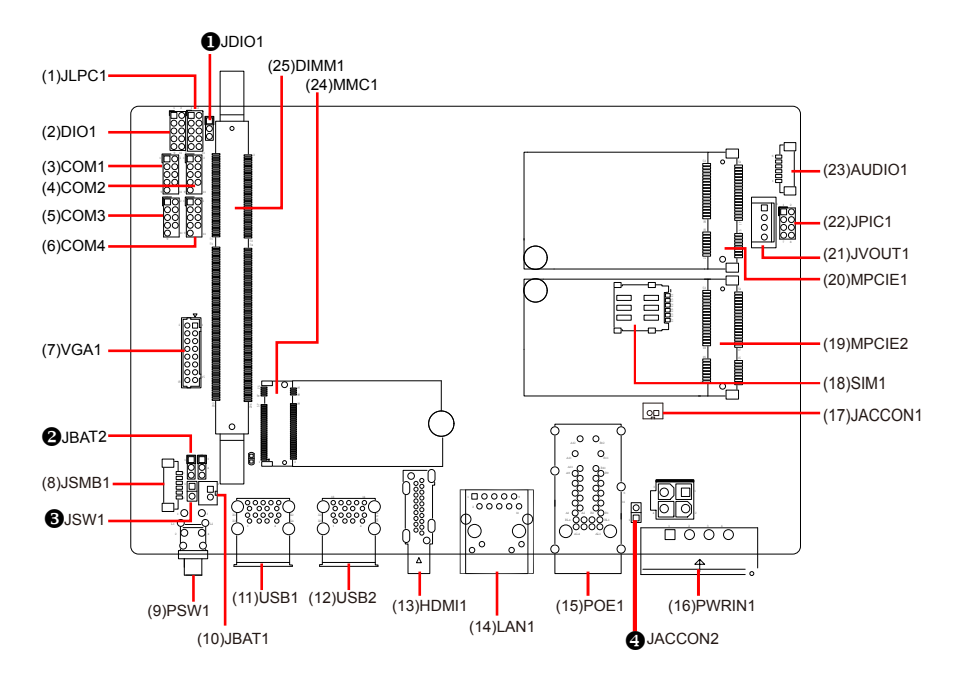

Daughter Board (for -E3950P/N3350P only)

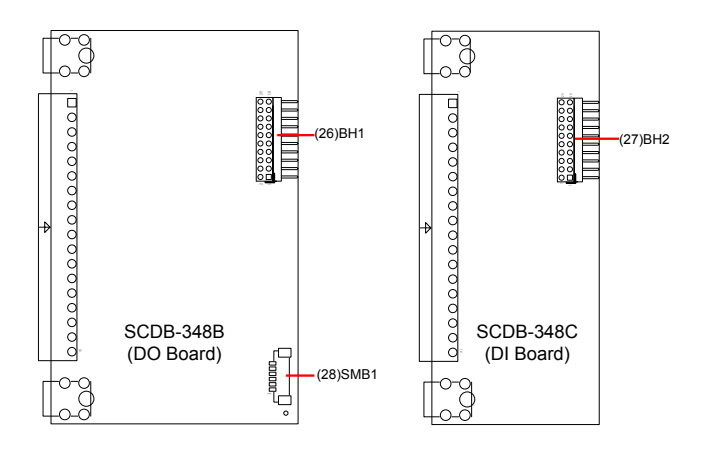

#### Jumpers

| Label          | Description                       |
|----------------|-----------------------------------|
|                | DIO Voltage Jumper                |
| <b>2</b> JBAT2 | CMOS Jumper Setting               |
| <b>3</b> JSW1  | Power Button Jumper               |
| 4 JACCON2      | Vehicle Acc Mode Selection Jumper |

#### Connectors

| Label           | Description                                         |
|-----------------|-----------------------------------------------------|
| (1)JLPC1        | External 80 Port Pin Header                         |
| (2)DIO1         | Digital I/O Connector (for -E3950A/E3950S/N3350A)   |
| (3)~(6)COM1~4   | RS-232/422/485 Selectable Serial Port               |
| (7)VGA1         | VGA Connector                                       |
| (8)JSMB1        | SMbus Wafer Connector for DIO                       |
| (9)PSW1         | Power Button                                        |
| (10)JBAT1       | RTC Battery Connector                               |
| (11)(12)USB1, 2 | USB 3.0/2.0 Stacked Connectors                      |
| (13)HDMI1       | HDMI Connector                                      |
| (14)LAN1        | RJ-45 Ethernet Connector                            |
| (15)POE1        | RJ-45 ports for GbE PoE                             |
| (16)PWRIN1      | Power Input Terminal Block                          |
| (17)JACCON1     | Ignition Power Connector                            |
| (18)SIM1        | SIM Card Socket                                     |
| (19)MPCIE2      | Mini PCIe card connector with USB and Nano SIM slot |
| (20)MPCIE1      | Mini PCIe card connector with USB and PCIe x1       |
| (21)JVOUT1      | Power Out Connector for Expansion                   |
| (22)JPIC1       | PIC Programming Pin Header                          |
| (23)AUDIO1      | Audio Connector                                     |
| (24)MMC1        | M.2 M-Key Connector                                 |
| (25)DIMM1       | DDR3L SO-DIMM Socket                                |
| (26)BH1         | DI board connector                                  |
| (27)BH2         | DO board connector                                  |
| (28)SMB1        | SMbus Connector for DIO                             |

#### 3.2.1. Jumpers

#### **0** JDIO1

| Function:<br>Jumper Type:<br>Setting:                                                                             | DIO Voltage Setting<br>2.00 mm pitch 1x3-pin header<br>Pin Description |            |  |  |
|----------------------------------------------------------------------------------------------------|------------------------------------------------------------------------|------------|--|--|
|                                                                                                    | <b>1-2</b> +12V                                                        | 3 2 1<br>O |  |  |
|                                                                                                    | <b>2-3</b> +5V (default)                                               |            |  |  |
| <b>Ø</b> JBAT2                                                                                                    |                                                                        |            |  |  |
| Function:<br>Jumper Type:                                                                                         | CMOS Jumper Setting<br>2.00 mm pitch 1x3-pin header                    |            |  |  |
| Setting:                                                                                                    | Pin Description                                                        |            |  |  |
|                                                                                                    | 1-2 Keeps CMOS (default)                                               | 3 2 1<br>O |  |  |
|                                                                                                    | 2-3 Clears CMOS                                                        | 3 2 1      |  |  |
| <b>ØJSW1</b><br>Function:<br>Jumper Type:<br>Setting:                                                             | Power Button Jumper<br>2.54 mm pitch 1x2-pin header                    | iption     |  |  |
|                                                                                                    | Short Power button on                                                  | 1 2        |  |  |
|                                                                                                    | <b>Open</b> Power button off (default)                                 | 1 2<br>□ ○ |  |  |
| <b>Image: Setting:</b> Vehicle Acc Mode Selection   Jumper Type: Onboard 2.00mm-pitch 2-pin header   Setting: Pin |                                                                        |            |  |  |
| Short For automation mode (default)                                                                               |                                                                        |            |  |  |
| Open For vehicle mode                                                                                             |                                                                        |            |  |  |

#### 3.2.2. Connectors

#### (1) JLPC1

| Function:<br>Connector Type: | External 80 Port Pin Header<br>2.00 mm pitch 2x5 pin box header |         |     |       |       |
|------------------------------|-----------------------------------------------------------------|---------|-----|-------|-------|
| Pin Assignment:              | Pin                                                             | Desc.   | Pin | Desc. |       |
|                              | 1                                                               | CLK     | 2   | GND   | 1002  |
|                              | 3                                                               | FRAME#  | 4   | LAD0  |       |
|                              | 5                                                               | PLTRST# | 6   | NC    |       |
|                              | 7                                                               | LAD3    | 8   | LAD2  | 90010 |
|                              | 9                                                               | VCC3    | 10  | LAD1  |       |

#### (2) DIO1

| Function:       |  |
|-----------------|--|
| Connector Type: |  |
| Pin Assignment: |  |

Digital I/O Connector (for -E3950A/, -N3350A) 2.00 mm pitch 2x5 pin box header

| Pin | Desc.   | Pin | Desc. |         |
|-----|---------|-----|-------|---------|
| 1   | DIO0    | 2   | DIO1  | 1 🗆 🔾 2 |
| 3   | DIO2    | 4   | DIO3  |         |
| 5   | +5V/12V | 6   | DIO4  |         |
| 7   | DIO5    | 8   | DIO6  | 90010   |
| 9   | DIO7    | 10  | GND   |         |

#### External connector

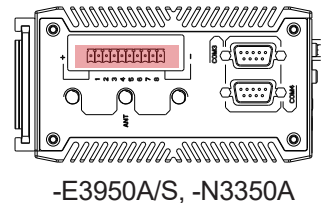

#### (3)~(6) COM1~4

| Function:       | RS-232/422/485 Selectable Serial Por | rt  |
|-----------------|--------------------------------------|-----|
| Connector Type: | External 9-pin D-sub male connector  |     |
| Pin Assignment: | Pin Desc                             | Pin |

|   |        | Pin | Desc.       | Pin | Desc |
|---|--------|-----|-------------|-----|------|
|   |        | 1   | DCD         | 6   | DSR  |
|   | DC 222 | 2   | RXD         | 7   | RTS  |
|   | R5-232 | 3   | TXD         | 8   | CTS  |
|   |        | 4   | DTR         | 9   | RI   |
|   |        | 5   | GND         |     |      |
|   |        | 1   | COM_422 TX- |     |      |
|   |        | 2   | COM_422 TX+ |     |      |
|   | RS-422 | 3   | COM_422 RX+ |     |      |
|   |        | 4   | COM_422 RX- |     |      |
| _ |        | 5   | GND         |     |      |
|   |        | 1   | COM_485 D-  |     |      |
|   | RS-485 | 2   | COM_485 D+  |     |      |
|   |        | 5   | GND         |     |      |

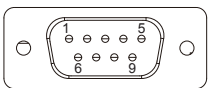

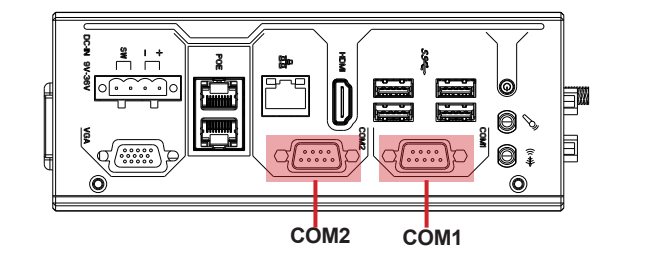

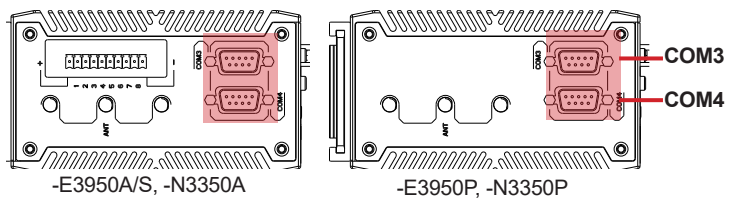

#### (7) VGA1

| Function:<br>Connector Type:<br>Pin Assignment: | VGA Cor<br>D-Sub 16 | nector<br>6-pin female conne | ctor      |             |  |
|-------------------------------------------------|---------------------|------------------------------|-----------|-------------|--|
|                                                 | Pin                 | Description                  | Pin       | Description |  |
|                                                 | 1                   | CRT_R                        | 2         | CRT_G       |  |
|                                                 | 3                   | CRT_B                        | 4         | N.C         |  |
|                                                 | 5                   | GND                          | 6         | GND         |  |
|                                                 | 7                   | GND                          | 8         | GND         |  |
|                                                 | 9                   | VCC5                         | 10        | GND         |  |
|                                                 | 11                  | N.C                          | 12        | CRT_SDA     |  |
|                                                 | 13                  | CRT_HSYNC 14 CRT_VSYNC       | CRT_VSYNC | -           |  |
|                                                 | 15                  | CRT_SCL                      | 16        | N.C         |  |

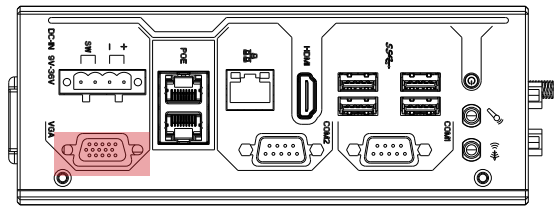

#### (8) JSMB1

Function: Connector Type: Pin Assignment:

Connector Type: 1.25mm pitch 1x6 wafer connector

| Pin | Desc.  |       |
|-----|--------|-------|
| 1   | +V3.3S |       |
| 2   | GND    | _<br> |
| 3   | CLK    |       |
| 4   | GND    |       |
| 5   | DATA   |       |
| 6   | +V12S  |       |

#### (9) PSW1

Function Power Button **Connector Type:** LED tact switch with green and red colors Pin Assignment: **Pi** 1 L1 2

| in | Description | Pin | Description | 1 3    |
|----|-------------|-----|-------------|--------|
|    | GND         | 3   | BTN         | L100L2 |
| 1  | SW1_LED_N   | L2  | SW1_LED_P   |        |
|    | N/A         | 4   | N/A         |        |
|    |             |     |             |        |

#### (10) JBAT1

| Function:       | RTC battery connector |                           |   |  |  |
|-----------------|-----------------------|---------------------------|---|--|--|
| Connector Type: | Onboa                 | ard 2x1-pin box connector | r |  |  |
| Pin Assignment: | Pin                   | Desc.                     |   |  |  |
|                 | 1                     | BAT+                      |   |  |  |
|                 | 2                     | BAT-                      |   |  |  |

#### (11)(12) USB1, 2

| Function:       | USB 3.0/2.0 Stacked Connectors               |
|-----------------|----------------------------------------------|
| Connector Type: | Double-stacked USB 3.0/2.0 type A connectors |
| Pin Assignment: | The pin assignments conform to the industry  |
|                 | standard.                                    |

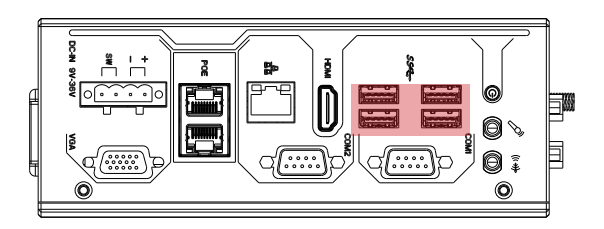

(13) HDMI1 Function: Connector Type: Pin Assignment:

HDMI connector 19-pin HDMI connector The pin assignments conform to the industry standard.

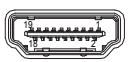

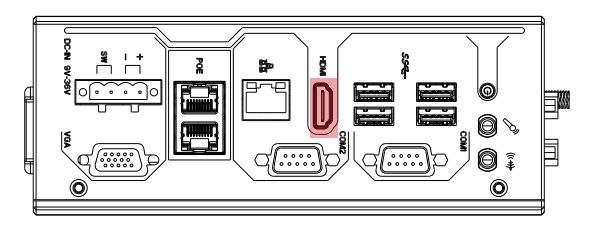

#### (14) LAN1

Function: Connector Type: Pin Assignment: RJ-45 Ethernet connectors

RJ-45 connector that supports 10/100/1000Mbps fast Ethernet The pin assignments conform to the industry

standard.

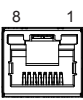

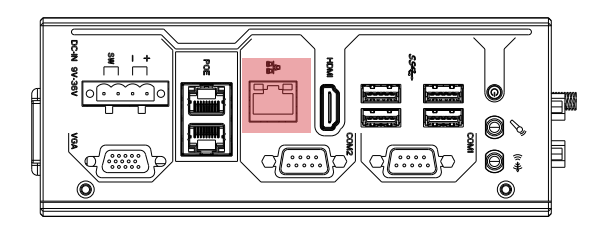

| (15) POE1       |                                                                                                    |
|-----------------|----------------------------------------------------------------------------------------------------|
| Function:       | For -E3950P/S, -N3350P: RJ-45 Stacked Ports for GbE PoE                                                                                            |
| Connector Type: | For -E3950A, N3350A: RJ-45 Stacked Ports for GbE<br>For -E3950P/S, -N3350P: RJ-45 connector that supports<br>10/100/1000Mbps fast Ethernet and PoE |
|                 | For -E3950A, N3350A: RJ-45 connector that supports 10/100/1000Mbps fast Ethernet                                                                   |
| Pin Assignment: | The pin assignments conform to the industry standard.                                                                                              |

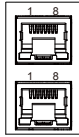

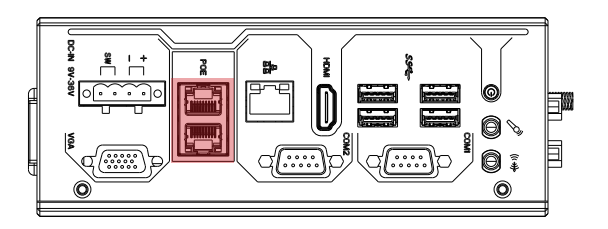

#### (16) PWRIN1

Function: Connector Type: Pin Assignment: Power input terminal block Onboard 5.00 mm pitch 1x4-pin terminal block

| Pin | Desc. |         |
|-----|-------|---------|
| 1   | VIN+  | 4 3 2 1 |
| 2   | VIN-  |         |
| 3   | SW-   |         |
| 4   | SW+   |         |

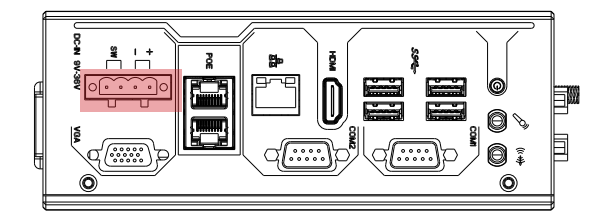

#### (17) **JACCON1**

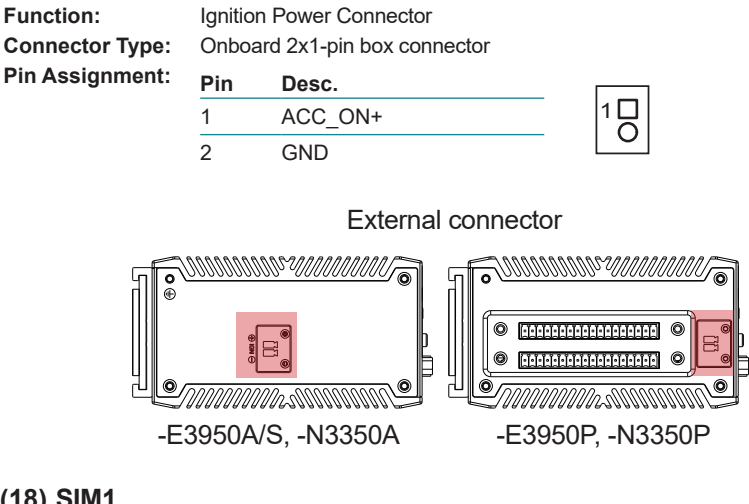

#### (18) SIM1

| Function:       | SIM C   | ard Sock  | et     |               |    |      |
|-----------------|---------|-----------|--------|---------------|----|------|
| Connector Type: | 6-pin S | SIVI card | SOCKET |               |    |      |
| Pin Assignment: | Pin     | Desc.     | Pin    | Desc          |    | <br> |
|                 | C5      | GND       | C1     | POWER VOLTAGE |    |      |
|                 | C6      | NC        | C2     | RESET SIGNAL  | 허물 | ECS  |
|                 | C7      | I/O       | C3     | CLOCK SIGNAL  |    | <br> |

#### (19) MPCIE2

| Function:       | $52 \mbox{P}$ Mini PCIe card connector with USB and Nano SIM slot |
|-----------------|-------------------------------------------------------------------|
| Connector Type: | Onboard 0.8mm pitch 52-pin edge card connector                    |
| Pin Assignment: | The pin assignments conform to the industry standard.             |

| 1 1 1 | Ο |  |  |
|-------|---|--|--|
|-------|---|--|--|

#### (20) MPCIE1

Function:52P Mini PCle card connector with USB and PCle x1Connector Type:Onboard 0.8mm pitch 52-pin edge card connectorPin Assignment:The pin assignments conform to the industry standard.

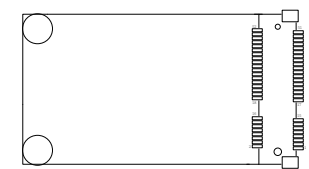

#### (21) JVOUT1

| Function:       | Power out connector for expansion |
|-----------------|-----------------------------------|
| Connector Type: | Onboard 2.50 mm pitch 1x4-pin hea |
| Pin Assignment: | Pin Desc.                         |

| 1 | +V12S | 1 |
|---|-------|---|
| 2 | GND   |   |
| 3 | GND   | 0 |
| 4 | +V5S  |   |

#### (22) JPIC1

| Function:       | PIC programming pin header          |            |     |            |  |
|-----------------|-------------------------------------|------------|-----|------------|--|
| Connector Type: | Onboard 2.00mm-pitch 2x4-pin header |            |     |            |  |
| Pin Assignment: | Pin De                              | escription | Pin | Descriptio |  |

| Pin | Description | Pin | Description |      |
|-----|-------------|-----|-------------|------|
| 1   | VCC5        | 2   | PIC_RX      | 1002 |
| 3   | PIC_TX      | 4   | ICSP-CLK    |      |
| 5   | ICSP-DAT    | 6   | GND         |      |
| 7   | VCC5        | 8   | MCU_RST     |      |

header

#### (23) AUDIO1

| Function:<br>Connector Type: | Audio Connector<br>1.25 mm pitch 1x6 wire to board connector |       |    |
|------------------------------|--------------------------------------------------------------|-------|----|
| Pin Assignment:              | Pin                                                          | Desc. |    |
|                              | 1                                                            | MIC_L |    |
|                              | 2                                                            | MIC_R | E. |
|                              | 3                                                            | GND   |    |

GND

Line Out L

| 6 | Line Out_R |
|---|------------|
|   |            |

4

5

#### (24) MMC1

Function: M.2 M-Key Connector Connector Type: M.2 75-pin M-Key (socket 3) connector for SATA-III SSD storage, supporting 22x42 module The pin assignments conform to the industry standard.

Pin Assignment:

#### (25) DIMM1

1 x 204-pin DDR3L SO-DIMM sockets, supporting 1866MHz SDRAM up to 8GB

#### (26)(27) BH1, BU2

Function: DI/DO board connector Connector Type: BH1: 2.00 mm-pitch 2x10-pin header for connection to DI Board (SCDB-348C) BH2: 2.00 mm-pitch 2x10-pin header for connection to DO Board (SCDB-348B) **Pin Assignment:** Pin Description Din Description

| FIII | Description | FIII | Description |           |
|------|-------------|------|-------------|-----------|
| 1    | DI_VDD      | 2    | +V5S        | 1 0 2     |
| 3    | GND         | 4    | GND         | 00        |
| 5    | GPIO17      | 6    | GPIO16      | 00        |
| 7    | GPIO15      | 8    | GPIO14      | 00        |
| 9    | GPIO13      | 10   | GPIO12      | 00        |
| 11   | GPIO11      | 12   | GPIO10      |           |
| 13   | GPIO27      | 14   | GPIO26      |           |
| 15   | GPIO25      | 16   | GPIO24      | 00        |
| 17   | GPIO23      | 18   | GPIO22      | 19 0 0 20 |
| 19   | GPIO21      | 20   | GPIO20      |           |

#### External connector

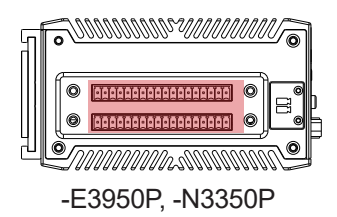

#### (28) SMB1

Function: Connector Type: 1.25mm pitch 1x6 wafer connector Pin Assignment:

SMbus Wafer connector for DIO

| Pin | Desc.  |            |
|-----|--------|------------|
| 1   | +V3.3S | <u> </u>   |
| 2   | GND    | <b>–</b> 1 |
| 3   | CLK    |            |
| 4   | GND    |            |
| 5   | DATA   |            |
| 6   | +V12S  |            |
|     |        |            |

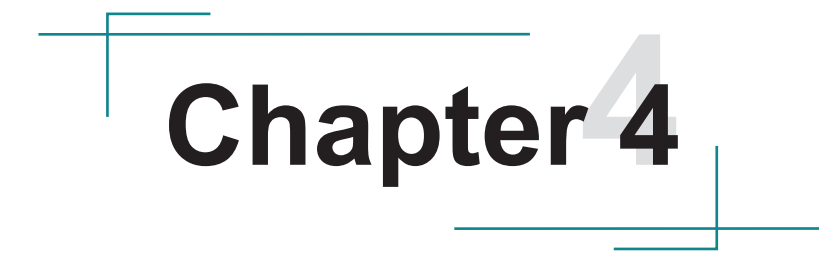

# Installation & Maintenance

#### 4.1. Disassembling and Assembling the Computer

#### 4.1.1. Disassembling the Computer

To use onboard jumpers/connectors or to install/remove internal components, you will need to open the computer to access the inside of the computer. Follow through the guide below to disassembly the computer. (Product photo varies according to the SKUs. But the disassembling procedures for various SKUs are basically the same.)

1. Remove the screws on the rear, bottom and top sides as shown below .

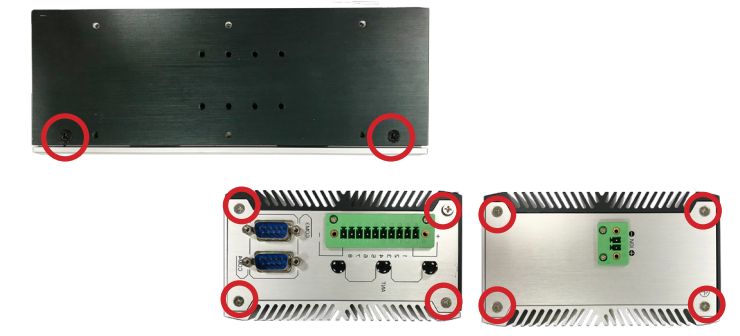

2. Then lift the L shape chassis away from the assembly.

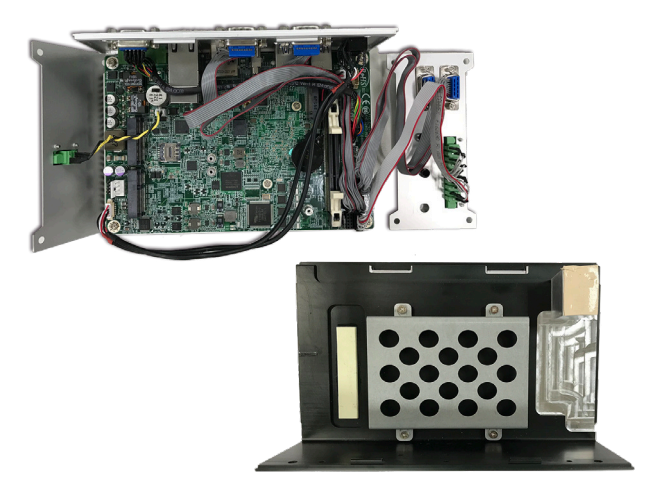
3. Then you are ready to access the components on the main board and make required configurations and connections.

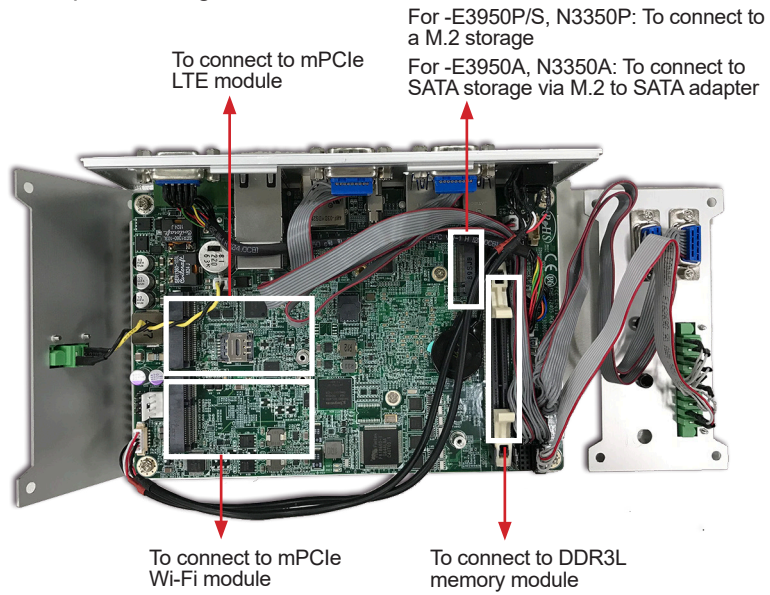

#### 4.1.2. Assembling the Computer

After you make required hardware installation and jumpers settings, assemble the computer by performing the proceeding steps in reverse order.

#### 4.2. Installing the Hardware

#### 4.2.1. Installing a Memory Module

The computer has one 204-pin DDR3L SO-DIMM socket that support up to 8 GB maximum system memory. To install a memory module:

1. Open the latches fully at both ends of the memory module socket. Align the notch on the memory module with the key in the module socket.

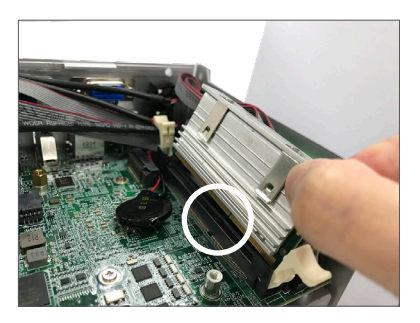

2. Press it fully into the socket until the latches lock in place.

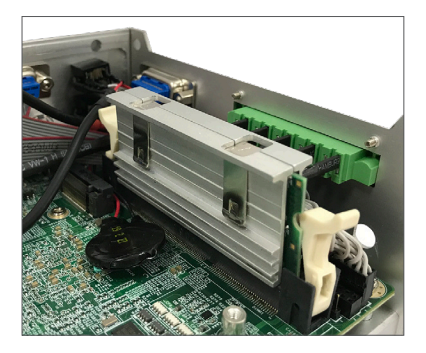

#### 4.2.3. Installing a SSD/HDD (for -E3950A, -N3350A)

1. Remove the hard drive bay from the L-shape chassis by loosening the 4 screws.

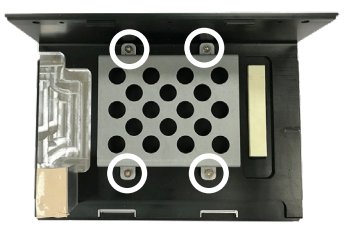

2. Slide the 2.5" HDD or SSD storage device into the drive bay and ensure it connects to the SATA connector. Using the 4 screws coming with the storage device kit, fix the storage device in place to the bracket.

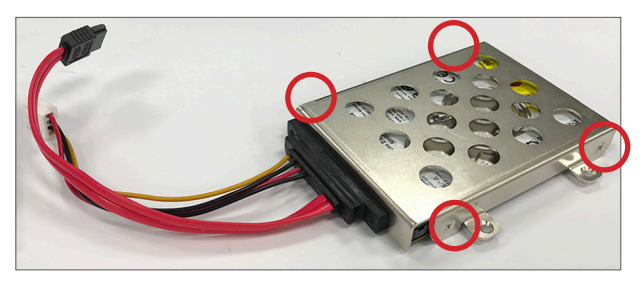

3. Secure the drive bay back to the L-shape chassis by fastening the 4 screws you removed in Step 1.

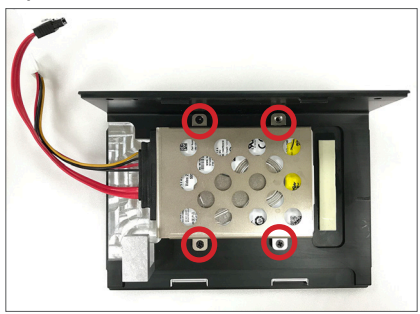

4. Locate the M.2 on-board connector. Connect the provided M.2 to SATA adapter to the M.2 connector and use the provided screw to secure it in place.

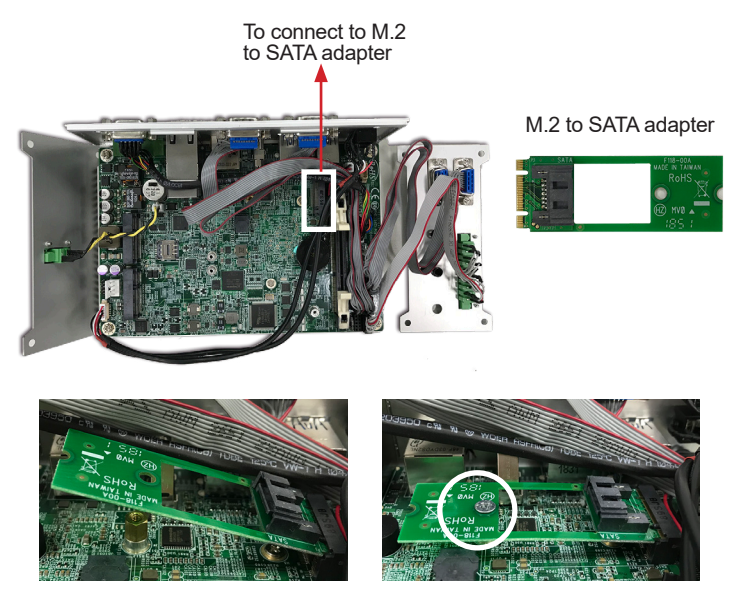

5. Connect the SATA cable to the SATA connector on the adapter. Then connect the SATA power cable to the SATA power connector on the main board.

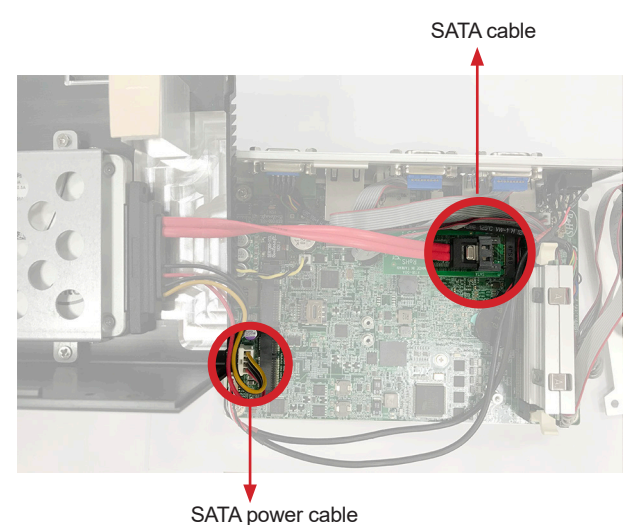

6. Reassemble the computer by performing the steps in <u>4.1.2. Assembling the</u> <u>Computer</u> on page <u>27</u> in reverse order.

#### 4.2.4. Installing an M.2 Module

The computer has a M.2 M-Key socket for SATA-III SSD storage in 22 x 42 form factor. To install a M.2 storage:

1. Locate the M.2 on-board connector.

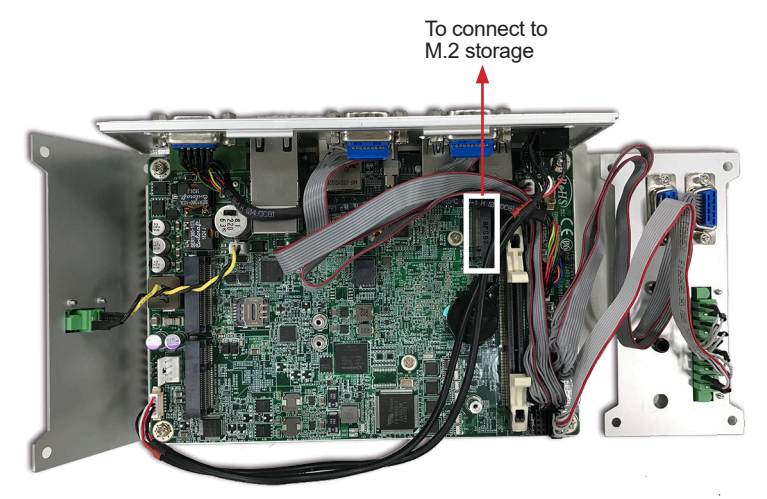

2. Insert the M.2 module into the socket by aligning the notch on the module with the small slot on the M.2 socket.

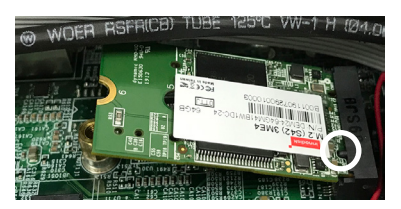

3. Insert and fasten the screw into the standoff.

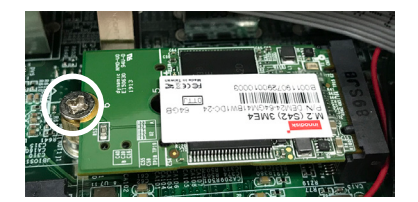

#### 4.2.4. Installing Wi-Fi Module

The computer has a mPCIe socket for Wi-Fi module installation. To install a Wi-Fi module:

1. In order to make the half-size Wi-Fi module compatible with the Mini-card socket, extend the Wi-Fi module with a "mini half bracket". Join them together by using two screws.

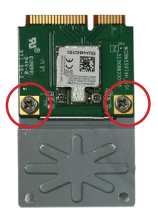

2. Connect the RF antenna's MHF connector to the Wi-Fi module.

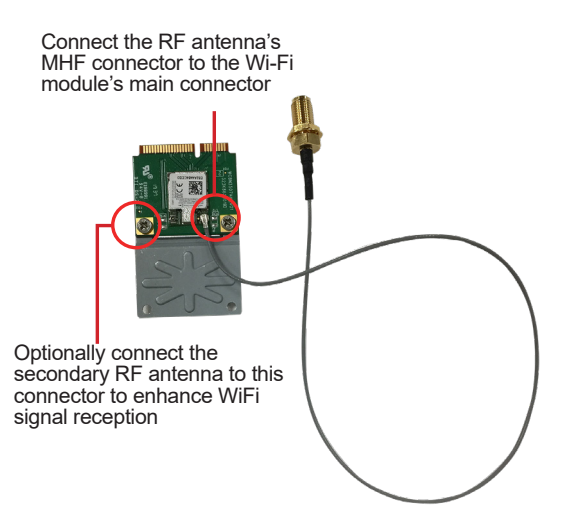

3. Plug the Wi-Fi module into the Mini-card socket by a slanted angle. Fully plug the module, and note the notch on the Wi-Fi module should meet the break on the connector.

Press down the module and fix the module in place by fastening the screw.

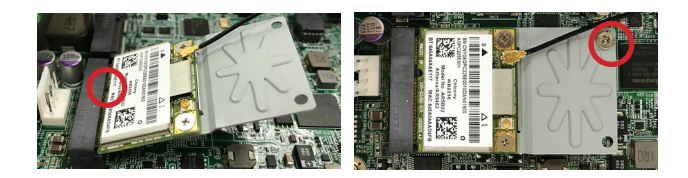

4. From the SMA end of the RF antenna, remove the washer and the nut. Save the washer and nut for later use. Note that the SMA connector is in the form of a threaded bolt, with one flat side.

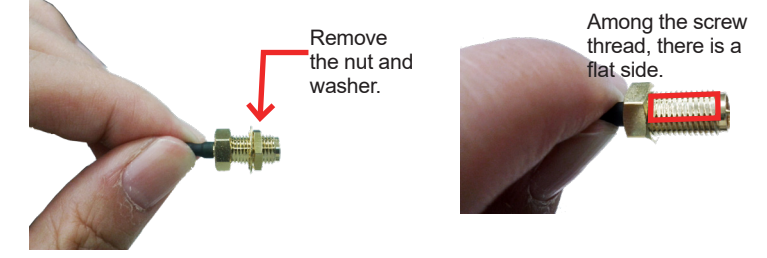

5. Remove the plastic plug from the antenna hole. Keep the plastic plug for any possible restoration in the future.

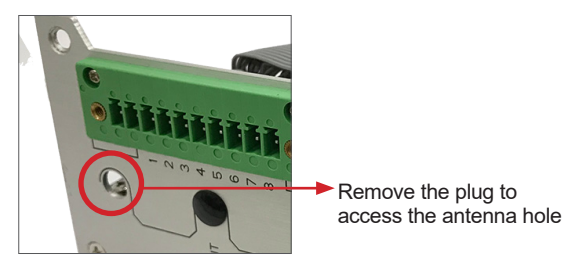

6. Pass the SMA connector through the above mentioned antenna hole. Make sure that you align the connector's flat side with the antenna hole's flat side.

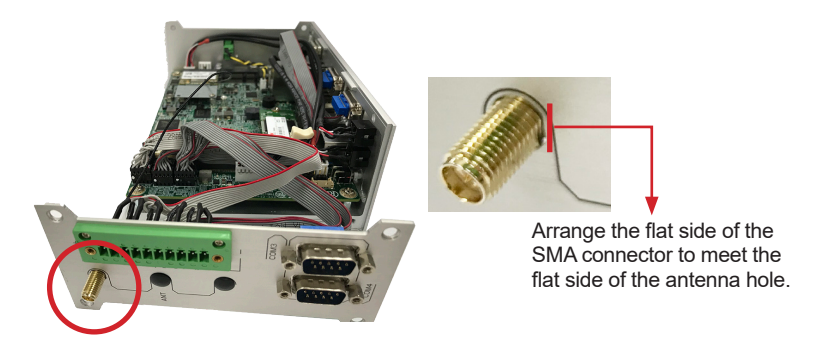

7. Mount the washer first and then the nut to the SMA connector. Make sure the nut is tightened.

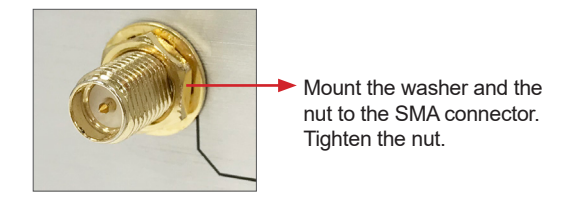

- 8. If you are using two antennas, repeat the steps above for another antenna.
- 9. Have an external antenna. Screw and tightly fasten the antenna to the SMA connector. Swivel the antenna to an angle of best signals.

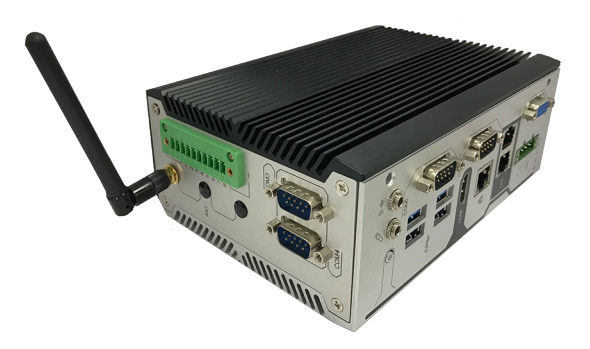

## 4.3. Ground the Computer

Follow the instructions below to ground the computer to land. Be sure to follow every grounding requirement in your place.

**Warning** Whenever the unit is installed, the ground connection must always be made first of all and disconnected lastly.

- 1. See the illustration below. Remove the ground screw from the rear panel.
- 2. Attach a ground wire to the rear panel with the screw.

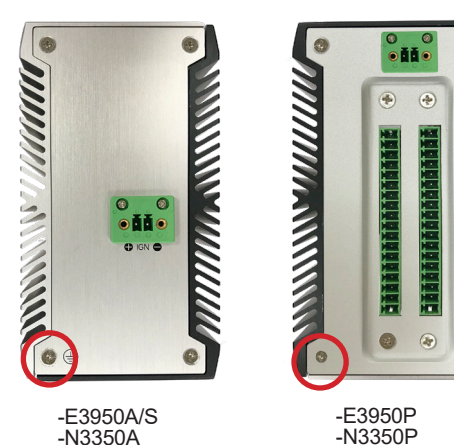

# 4.4. Wire DC-in Power Source

#### 4.4.1 Automation Mode

**Warning** Only trained and qualified personnel are allowed to install or replace this equipment.

Follow the instructions below for connecting the computer to a DC-input power source.

- 1. Before wiring, make sure the power source is disconnected.
- 2. Find the terminal block in the accessory box.
- 3. Use the wire-stripping tool to strip a short insulation segment from the output wires of the DC power source.
- 4. Identify the positive and negative feed positions for the terminal block connection. See the symbols printed on the rear panel indicating the polarities and DC-input power range in voltage.
- 5. Insert the exposed wires into the terminal block plugs. Only wires with insulation should extend from the terminal block plugs. Note that the polarities between the wires and the terminal block plugs must be positive to positive and negative to negative.
- 6. Use a slotted screwdriver to tighten the captive screws. Plug the terminal block firmly, which wired, into the receptacle on the rear panel.

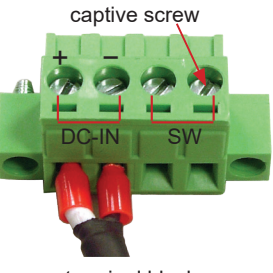

terminal block

#### 4.4.2 Vehicle Application Mode

Follow the instructions below for connecting the computer to a vehicle power source.

- 1. Make sure JACCON2 jumper is open for vehicle power mode. (Refer to <u>3.2.1.</u> <u>Jumpers</u> on page <u>14</u>.)
- 2. For vehicle application, DC power Input wiring pin configuration is as below. Please connect the Acc pin with your car Acc, and the device will be activated when you turn your ignition key to Acc.

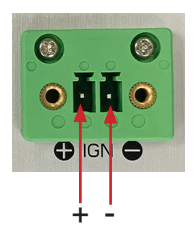

## 4.3. Mounting

#### 4.3.1 Wall Mount

To wall mount the computer using the optional wall-mount kit:

- 1. Select a proper mounting location with adequate wall strength to support the mounted unit.
- 2. Locate the 6 screw holes on the computer's rear side. Use the screws included in the wall-mount kit to assemble the brackets to the computer's rear side.

Suggested mounting screws. M3x3mm screws (qty: 6).

3. Use the other screw holes and cutouts on both wall-mount brackets to mount the computer to a wall.

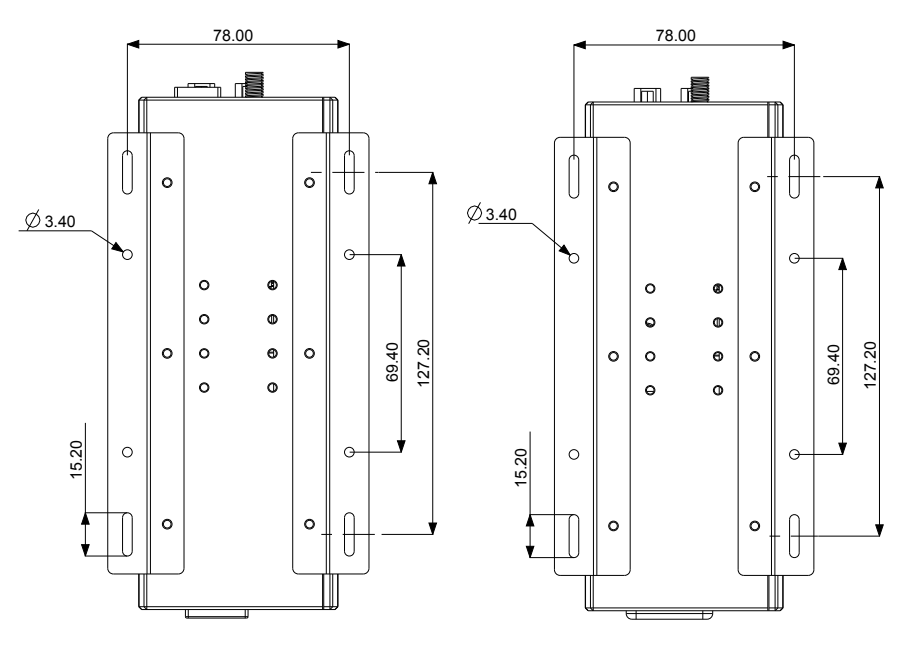

-E3950A/N3350A/E3950S

-E3950P/N3350P

### 4.3.1 DIN-Rail Mounting

To mount the computer using the provided DIN-rail mounting kit:

- 1. Select a proper mounting location with adequate wall strength to support the mounted unit.
- 2. Screw the DIN-rail mounting clip to the rear side of the computer.

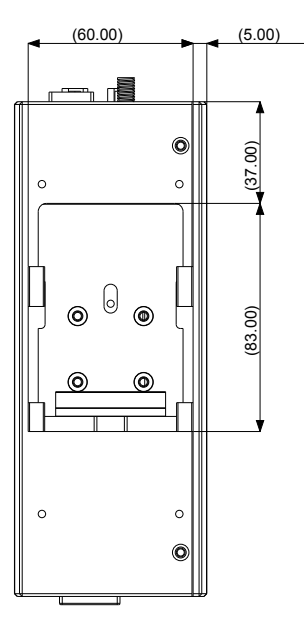

After you screw the DIN-rail mounting clip to the computer:

- 1. Snap the DIN Rail clip to the upper edge of the DIN Rail.
- 2. Lift the computer firmly upward and then forward towards the DIN Rail until the DIN Rail clip tab engages and snaps to the upper edge of the DIN Rail.

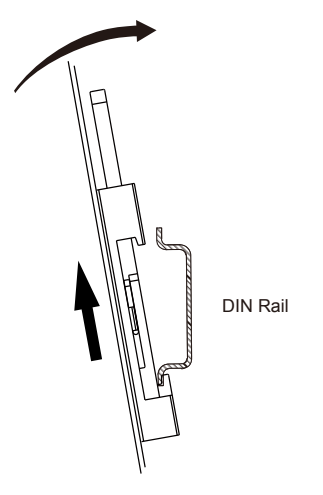

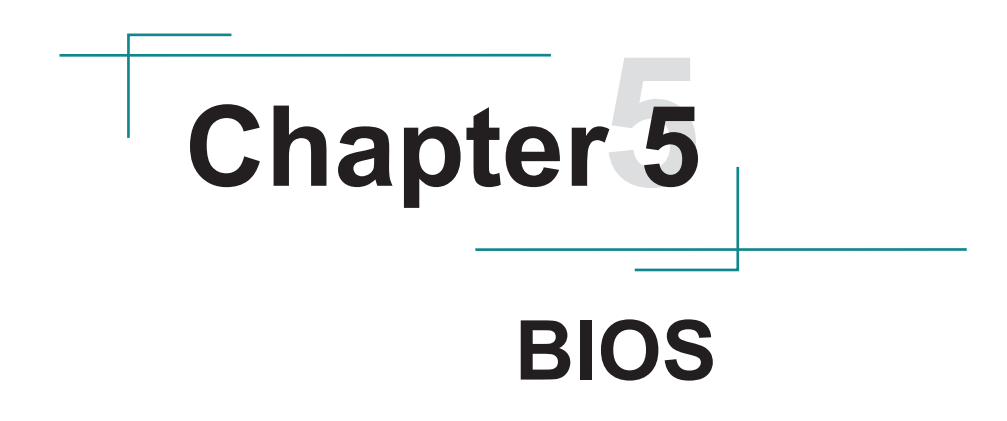

The BIOS Setup utility is featured by American Megatrends Inc to configure the system settings stored in the system's BIOS ROM. The BIOS is activated once the computer powers on. When the computer is off, the battery on the main board supplies power to BIOS RAM.

To enter the BIOS Setup utility, keep hitting the "Delete" key upon powering on the computer.

| Aptio Setup Utility<br>Main Advanced Chipset                                                                            | - Copyright (C) 2019 Ameri<br>Security Boot Save & E                                                      | ican Megatrends, Inc.<br>Exit                                                           |
|----------------------------------------------------------------------------------------------------|----------------------------------------------------------------------------------------------------|-----------------------------------------------------------------------------------------|
| BIOS Information<br>BIOS Vendor<br>Core Version<br>Compliancy<br>Project Version<br>Build Date and Time<br>Access Level | American Megatrends<br>5.12<br>UEFI 2.5; PI 1.4<br>ARES-5310 1.00<br>09/27/2019 15:16:11<br>Administrator | Set the Date. Use Tab<br>to Switch between Date<br>elements.                            |
| Platform firmware Informatio<br>BXT SOC<br>MRC Version<br>PUNIT FW<br>PMC FW<br>TXF FW                                  | n Board ID<br>B1<br>0.56<br>3C<br>03.1D<br>3.1.50.2222                                                    |                                                                                         |
| ISH FW<br>GOP<br>CPU Flavor<br>BOard ID                                                                                 | 4.1.0.3364<br>0.0.0036<br>BXT Notebook/Desktop<br>Oxbow Hill GRB (06)                                     | <pre>→+: Select Screen     : Select Item Enter: Select +/-: Change Opt.</pre>           |
| -<br>-<br>-<br>System Date                                                                                              | [Mon 10/07/2019]                                                                                          | F1: General Help<br>F2: Previous Values<br>F9: Optimized Defaults<br>F10: Save and Exit |
| System Time                                                                                                    | [09:18:21]                                                                                                | ESC: Exit                                                                               |

Note: Actual model name and board information varies according to your model.

| Menu        | Description                                       |  |
|-------------|---------------------------------------------------|--|
| Main        | See <u>5.1. Main</u> on page <u>44</u>            |  |
| Advanced    | See <u>5.2. Advanced</u> on page <u>45</u>        |  |
| Chipset     | See <u>5.3. Chipset</u> on page <u>56</u>         |  |
| Security    | See <u>5.4. Security</u> on page <u>63</u>        |  |
| Boot        | See <u>5.5. Boot</u> on page <u>64</u>            |  |
| Save & Exit | See <u>5.6. Save &amp; Exit</u> on page <u>65</u> |  |

### **Key Commands**

The BIOS Setup utility relies on a keyboard to receive user's instructions. Hit the following keys to navigate within the utility and use the utility.

| Keystroke                | Function                                                                                                    |
|--------------------------|----------------------------------------------------------------------------------------------------|
| $\leftarrow \rightarrow$ | Moves left/right between the top menus.                                                                                                    |
| $\downarrow \uparrow$    | Moves up/down between highlight items.                                                                                                    |
| Enter                    | Selects an highlighted item/field.                                                                                                    |
|                          | On the top menus:                                                                                                    |
| Esc                      | Use <b>Esc</b> to quit the utility without saving changes to CMOS. (The screen will prompt a message asking you to select <b>OK</b> or <b>Cancel</b> to exit discarding changes. |
|                          | On the submenus:                                                                                                    |
|                          | Use Esc to quit current screen and return to the top menu.                                                                                                    |
| Page Up / +              | Increases current value to the next higher value or switches between available options.                                                                                          |
| Page Down / -            | Decreases current value to the next lower value or switches between available options.                                                                                           |
| F1                       | Opens the <b>Help</b> of the BIOS Setup utility.                                                                                                    |
| F2                       | Restore previous values.                                                                                                    |
| F9                       | Loads optimized default values.                                                                                                    |
| F10                      | Exits the utility saving the changes that have been made. (The screen then prompts a message asking you to select <b>OK</b> or <b>Cancel</b> to exit saving changes.)            |

Note: Pay attention to the "WARNING" that shows at the left pane onscreen when making any change to the BIOS settings.

This BIOS Setup utility is updated from time to time to improve system performance and hence the screenshots hereinafter may not fully comply with what you actually have onscreen.

## 5.1. Main

The **Main** menu features the settings of **System Date** and **System Time** and displays some BIOS info.

| Aptio Setup Utility<br>Main Advanced Chipset                                                                            | - Copyright (C) 2019 Ameri<br>Security Boot Save & E                                                      | <b>can Megatrends, Inc.</b><br>Xit                                                                                                    |
|----------------------------------------------------------------------------------------------------|----------------------------------------------------------------------------------------------------|----------------------------------------------------------------------------------------------------|
| BIOS Information<br>BIOS Vendor<br>Core Version<br>Compliancy<br>Project Version<br>Build Date and Time<br>Access Level | American Megatrends<br>5.12<br>UEFI 2.5; PI 1.4<br>ARES-5310 1.00<br>09/27/2019 15:16:11<br>Administrator | Set the Date. Use Tab<br>to Switch between Date<br>elements.                                                                                                    |
| Platform firmware Informatio<br>BXT SOC<br>MRC Version<br>PUNIT FW<br>PMC FW<br>TXE FW<br>TSH FW                        | n Board ID<br>B1<br>0.56<br>32<br>03.10<br>3.1.50.2222<br>4.1.0.3364                                      | →+: Select Screen                                                                                                    |
| GOP<br>CPU Flavor<br>BOard ID<br>Fab ID                                                                                 | 0.0.0036<br>BXT Notebook/Desktop<br>Oxbow Hill GRB (06)<br>FAB A                                          | <pre>11: Select Item<br/>Enter: Select<br/>+/-: Change Opt.<br/>F1: General Help<br/>F2: Previous Values<br/>F9: Optimized Defaults<br/>F10: Gauge and Evit</pre> |
| System Date<br>System Time                                                                                              | [Mon 10/07/2019]<br>[09:18:21]                                                                            | ESC: Exit                                                                                                    |
| Version 2.18.1263.                                                                                                    | Copyright (C) 2019 America                                                                                | n Megatrendes, Inc.                                                                                                    |

Note: Actual model name and board information varies according to your model.

| Setting             | Description                                                                  |
|---------------------|------------------------------------------------------------------------------|
| Project Name        | Delivers the model name of the computer.                                     |
| BIOS Version        | Delivers the computer's BIOS version.                                        |
| Build Date and Time | Delivers the date and time when the BIOS Setup utility was made/<br>updated. |
| Access Level        | Delivers the level that the BIOS is being accessed at the moment.            |
| System Date         | Sets system date.                                                            |
| System Time         | Sets system time.                                                            |

### 5.2. Advanced

| Aptio Setup Utility - Copyright (C) 2019 American Megatrends, Inc.<br>Main <mark>Advanced</mark> Chipset Security Boot Save & Exit                                                                                                    |                                                                                                    |  |
|----------------------------------------------------------------------------------------------------|----------------------------------------------------------------------------------------------------|--|
| <ul> <li>ACPI Settings</li> <li>F81866 Super IO Configuration</li> <li>HardWare Monitor</li> <li>S5 RTC Wake Settings</li> <li>CPU Configuration</li> <li>CSM Configuration</li> <li>NVMe Configuration</li> <li>USB Configuration</li> </ul> | CPU Configuration<br>Parameters<br>++: Select Screen<br>11: Select Item                                                                   |  |
|                                                                                                    | Enter: Select<br>+/-: Change Opt.<br>F1: General Help<br>F2: Previous Values<br>F9: Optimized Defaults<br>F10: Save and Exit<br>ESC: Exit |  |

Version 2.18.1263. Copyright (C) 2019 American Megatrendes, Inc.

| Setting                       | Description                                              |  |
|-------------------------------|----------------------------------------------------------|--|
| ACPI Settings                 | See <u>5.2.1. ACPI Settings</u> on page <u>46</u>        |  |
| F81866 Super IO Configuration | See 5.2.2. F81866 Super IO Configuration on page 47.     |  |
| Hardware Monitor              | See <u>5.2.3. Hardware Monitor</u> on page <u>48</u>     |  |
| S5 RTC Wake Settings          | See <u>5.2.4. S5 RTC Wake Settings</u> on page <u>49</u> |  |
| CPU Configuration             | See <u>5.2.5. CPU Configuration</u> on page <u>50</u>    |  |
| CSM Configuration             | See <u>5.2.6. CSM Configuration</u> on page <u>52</u>    |  |
| NVMe Configuration            | See <u>5.2.7. NVME Configuration</u> on page <u>53</u> . |  |
| USB Configuration             | See <u>5.2.8. USB Configuration</u> on page <u>54</u>    |  |

### 5.2.1. ACPI Settings

|   | Aptio Setup Utility -<br>Advanced | Copyright (C) 2019 Americ       | an Megatrends, Inc.                                                                                                    |
|---|-----------------------------------|---------------------------------|----------------------------------------------------------------------------------------------------|
|   | ACPI Settings                     |                                 | Enables or Disables<br>System ability to                                                                                                    |
| I | Enable Hibernation                | [Enabled]                       | Hibernate (OS/S4 Sleep                                                                                                    |
|   | ACPI Sleep State                  | [S3 (Suspend to RAM)]           | State). This option<br>may be not effective<br>with some OS.                                                                                                    |
|   |                                   |                                 | <pre>→+: Select Screen   : Select Item Enter: Select +/-: Change Opt. F1: General Help F2: Previous Values F9: Optimized Defaults F10: Save and Exit ESC: Exit</pre> |
| F | Varator 2 10 1202 c               | convertable (c) 2010 Amount con | Manaturandan Tura                                                                                                    |

 
 Setting
 Description

 Enable Hibernation
 Only available when BIOS ACPI Auto Configuration is enabled.

 Enable Hibernation
 Enables (default) or Disables System ability to Hibernate (OS/ S4 Sleep State). This option may be not effective with some OS.

 ACPI Sleep State
 Only available when BIOS ACPI Auto Configuration is enabled. Select ACPI sleep state the system will enter when the SUSPEND button is pressed.

 • Options: Suspend Disabled and S3 (Suspend to RAM)

(default)

### 5.2.2. F81866 Super IO Configuration

| Aptio Setup Utility - Copyrig<br>Advanced                                                                                                    | yht (C) 2019 Americ | an Megatrends, Inc.                                                                                                    |
|----------------------------------------------------------------------------------------------------|---------------------|----------------------------------------------------------------------------------------------------|
| F81866 Super IO Configuration<br>Super IO Chip<br>> Serial Port 1 Configuration<br>> Serial Port 2 Configuration<br>> Serial Port 3 Configuration<br>> Serial Port 4 Configuration | F81866              | Set Parameters of<br>Serial Port 1 (COMA)                                                                                                    |
|                                                                                                    |                     | <pre>→+: Select Screen  ↓↑: Select Item Enter: Select +/-: Change Opt. F1: General Help F2: Previous Values F9: Optimized Defaults F10: Save and Exit ESC: Exit</pre> |
| Version 2 18 1263 Convright                                                                                                    | (c) 2019 American   | Megatrendes Inc                                                                                                    |

Note: The quantity of serial ports varies according to your model.

| Setting                           | Description                                                                |
|-----------------------------------|----------------------------------------------------------------------------|
|                                   | To configure each COM port settings.                                       |
| Serial Port 1/2/3/4 Configuration | Note: The quantity of serial ports varies according to your model.         |
| Serial Port                       | Enable (default) or Disable the Serial Port (COM).                         |
| Change Settings                   | Select5 an optimal settings for the serial port.                           |
|                                   | Serial Port 1 default: IO=3F8h, IRQ=4                                      |
|                                   | Serial Port 2 default: IO=2F8h, IRQ=3                                      |
|                                   | Serial Port 3 default: IO=3E8h, IRQ=11                                     |
|                                   | Serial Port 4 default: IO=2E8h, IRQ=10                                     |
| Mode Select                       | Select RS-232 (default), RS-485, RS-485 or RS-485<br>Termination Registor. |

### 5.2.3. Hardware Monitor

| Aptio Setup Utility<br>Advanced                                     | - Copyright (C) 2019 Americ                                                 | an Megatrends, Inc.                                                                                                    |
|---------------------------------------------------------------------|-----------------------------------------------------------------------------|----------------------------------------------------------------------------------------------------|
| Pc Health Status                                                    |                                                                             |                                                                                                    |
| CPU Temperature<br>System Temperature<br>1V5S<br>5VA<br>5VS<br>12VS | : +43°C<br>: +35°C<br>: +1.858 V<br>: +4.961 V<br>: +4.918 V<br>: +12.336 V | ++: Select Screen<br>11: Select Item<br>Enter: Select<br>+/-: Change Opt.<br>F1: General Help<br>F2: Previous Values<br>F9: Optimized Defaults<br>F10: Save and Exit<br>ESC: Exit |
| Version 2.18.1263.                                                  | Copyright (C) 2019 American                                                 | Megatrendes, Inc.                                                                                                    |

The page shows the PC health status.

### 5.2.4. S5 RTC Wake Settings

| Advanced                       | an megacrenus, inc.                                                                                                    |
|--------------------------------|----------------------------------------------------------------------------------------------------|
| Wake system from S5 [Disabled] | Enables or disables<br>system wake on alarm<br>event. When enabled,<br>system will wake on<br>the hr::min::sec<br>specified. Select<br>Dynamic Time, System<br>will wake on the<br>current time<br>+ Increase minute(s) |
|                                | <pre>→+: Select Screen   : Select Item Enter: Select +/-: Change Opt. F1: General Help F2: Previous Values F9: Optimized Defaults F10: Save and Exit ESC: Exit</pre>                                                    |

| Setting     | Description                                                            |
|-------------|------------------------------------------------------------------------|
|             | Enable or Disable (default) system wake on alarm event.                |
|             | Options available are:                                                 |
| Wake System | Disabled (default):                                                    |
| from S5     | Fixed Time: System will wake on the hr::min::sec specified.            |
|             | DynamicTime: If selected, you need to set Wake up minute increase      |
|             | from 1 - 5. System will wake on the current time + increase minute(s). |

### 5.2.5. CPU Configuration

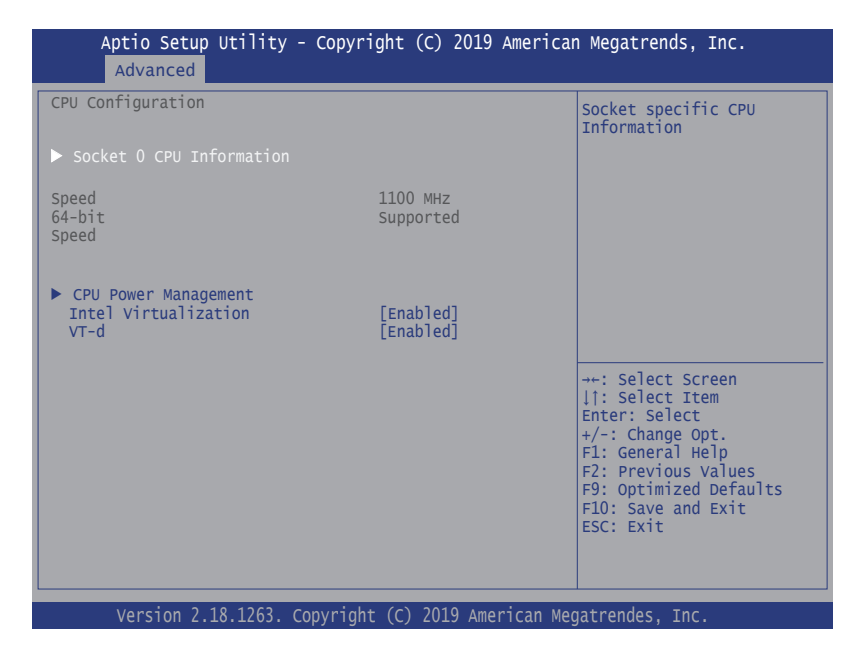

| Setting                              | Description                     |                                                                                                    |  |
|--------------------------------------|---------------------------------|----------------------------------------------------------------------------------------------------|--|
| Socket 0 CPU<br>Information          | Shows Socket 0 CPU information. |                                                                                                    |  |
|                                      | EIST                            | Enable (default)/Disable Intel SpeedStep                                                                                                    |  |
|                                      | Turbo Mode                      | Only available when EIST (Intel Speed Step) is<br>Enabled.<br>Enable (default)/Disable Turbo Mode                                                                |  |
| CPU Power Managment<br>Configuration | Boot<br>performance<br>Mode     | Set the performance state that the BIOS will set<br>before the OS handoff.<br>Options: Max Battery, Max Non-Turbo<br>Performance (default) and Turbo Performance |  |
|                                      | CPU C States                    | Enable /Disable (default) CPU C States                                                                                                    |  |
|                                      | Power Limit 1<br>Enable         | Enable (default)/Disable Power Limit 1                                                                                                    |  |

| Intel Virtualization<br>Technology | <ul> <li>When enabled, a VMM can utilize the additional hardware capabilities provided by Vanderpool Technology</li> <li>Options: Enabled (default) or Disabled</li> </ul> |
|------------------------------------|----------------------------------------------------------------------------------------------------|
| VT-d                               | Enable (default) or Disable VT-d function                                                                                                    |

# 5.2.6. CSM Configuration

| Aptio Setup Utility -<br>Advanced                             | • Copyright (C) 2019 Americ                         | an Megatrends, Inc.                                                                                                    |
|---------------------------------------------------------------|-----------------------------------------------------|----------------------------------------------------------------------------------------------------|
| Compatibility Support Me                                      | odule Configuration                                 | Enable/Disable CSM                                                                                                    |
| CSM Support                                                   | [Enabled]                                           |                                                                                                    |
| CSM16 Module Version                                          | 07.79                                               |                                                                                                    |
| Boot option filter                                            | [UEFI and Legacy]                                   |                                                                                                    |
| Option ROM execution                                          |                                                     |                                                                                                    |
| Network<br>Storage<br>Video<br>Other PCI devices              | [Do not launch]<br>[Legacy]<br>[Legacy]<br>[Legacy] | <pre>++: Select Screen  ↓1: Select Item Enter: Select +/-: Change Opt. F1: General Help F2: Previous Values F9: Optimized Defaults F10: Save and Exit ESC: Exit</pre> |
| Version 2 18 1263 Convright (C) 2019 American Megatrendes Inc |                                                     |                                                                                                    |

| Setting            | Description                                                      |  |
|--------------------|------------------------------------------------------------------|--|
| CSM Support        | Enable (default) or Disable CSM Support.                         |  |
| Boot option filtor | Control the Legacy/UEFI ROMs priority.                           |  |
| Boot option inter  | Options: UEFI and Legacy (default), Legacy only and UEFI only.   |  |
| Notwork            | Control the execution of UEFI and Legacy PXE OpROM               |  |
| Network            | Options: Do not launch (default), UEFI and Legacy.               |  |
|                    | Control the execution of UEFI and Legacy Storage OpROM           |  |
| Storage            | Options: Do not launch and Legacy (default)                      |  |
| Video              | Control the execution of UEFI and Legacy Video OpROM             |  |
| video              | Options: Do not launch, UEFI and Legacy (default).               |  |
| Other DCI device   | Control the Legacy/UEFI ROMs priority.                           |  |
| Other PCI devies   | <ul> <li>Options: Do not launch and Legacy (default).</li> </ul> |  |

### 5.2.7. NVME Configuration

| Aptio Setup Utility - Copyright (C) 2018 Am<br>Advanced       | erican Megatrends, Inc.                                                                 |
|---------------------------------------------------------------|-----------------------------------------------------------------------------------------|
| NVMe controller and Drive Information<br>No NVME Device Found |                                                                                         |
|                                                               |                                                                                         |
|                                                               |                                                                                         |
|                                                               | <pre>→+: Select Screen ↓↑: Select Item Enter: Select +/-: Change Opt.</pre>             |
|                                                               | F1: General Help<br>F2: Previous Values<br>F9: Optimized Defaults<br>F10: Save and Exit |
| Version 2.18.1263. Copyright (C) 2018 Amer                    | ESC: Exit                                                                               |

Access this submenu to view the NVMe controller and driver information.

## 5.2.8. USB Configuration

| Aptio Setup Utility - Copyright (<br>Advanced                                                                 | C) 2019 Americ                      | an Megatrends, Inc.                                                                                                    |
|----------------------------------------------------------------------------------------------------|-------------------------------------|----------------------------------------------------------------------------------------------------|
| USB Configuration                                                                                             |                                     | Enables Legacy USB<br>support, AUTO option                                                                                                |
| USB Module Version                                                                                            | 20                                  | disables legacy<br>support if no USB                                                                                                    |
| USB Devices:<br>1 XHCI                                                                                        |                                     | devices are connected.<br>DISABLE option will                                                                                             |
| USB Devices:<br>1 Keyboard, 2 Hubs                                                                            |                                     | keep USB devices<br>available only for EFI<br>applications.                                                                               |
| Legacy USB Support<br>XHCI Hand-off<br>USB Mass Storage Driver Support                                        | [Enabled]<br>[Enabled]<br>[Enabled] | →+: Select Screen<br>↓1: Select Item                                                                                                    |
| USB hardware delays and time-outs:<br>USB Transfer time-out<br>Device reset time-out<br>Device power-up delay | [20 sec]<br>[20 sec]<br>[Auto]      | Enter: Select<br>+/-: Change Opt.<br>F1: General Help<br>F2: Previous Values<br>F9: Optimized Defaults<br>F10: Save and Exit<br>ESC: Exit |
| Varsian 2 18 1263 Convright (C)                                                                               | 2010 Amorican                       | Magatrondos Inc                                                                                                    |

| Setting              | Description                                                                                                    |  |
|----------------------|----------------------------------------------------------------------------------------------------|--|
|                      | Enables/disables legacy USB support.                                                                                     |  |
|                      | Options available are Enabled (default), Disabled and Auto.                                                              |  |
| Legacy USB Support   | <ul> <li>Select Auto to disable legacy support if no USB device are<br/>connected.</li> </ul>                            |  |
|                      | <ul> <li>Select <b>Disabled</b> to keep USB devices available only for EFI applications.</li> </ul>                      |  |
| XHCI Hand-off        | This is a workaround for OSes without XHCI hand-off support. The XHCI ownership change should be claimed by XHCI driver. |  |
|                      | The optional settings are: Enabled (default) / Disabled.                                                                 |  |
| USB Mass Storage     | Enables/disables USB Mass Storage Driver Support.                                                                        |  |
| Driver Support       | The optional settings are: Enabled (default) / Disabled.                                                                 |  |
| USB hardware delay a | and time-out                                                                                                    |  |
| USB transfer time-   | Use this item to set the time-out value for control, bulk, and interrupt transfers.                                      |  |
| out                  | Options: 1 sec, 5 sec, 10 sec, 20 sec (default)                                                                          |  |

| Device reset time-<br>out | Use this item to set USB mass storage device start unit command time-<br>out.<br>► Options available are: <b>10 sec, 20 sec</b> (default)., <b>30 sec, 40 sec</b>                                                                                              |
|---------------------------|----------------------------------------------------------------------------------------------------|
|                           | Use this item to set maximum time the device will take before it properly reports itself to the host controller. 'Auto' uses default value: for a root port it is 100 ms, for a hub port the delay is taken from hub descriptor.                               |
| Device power-up<br>delay  | <ul> <li>Options available are:</li> <li>Auto: Default</li> <li>Manual: Select Manual you can set value for the following sub-item:</li> <li>'Device Power-up delay in seconds', the delay range in from 1 to 40 seconds, in one second increments.</li> </ul> |

# 5.3. Chipset

| Aptio Setup Utility - Copyright (C) 2019 American Megatrends, Inc.<br>Main Advanced <mark>Chipset</mark> Boot Security Save & Exit |                                                                                                    |  |  |
|----------------------------------------------------------------------------------------------------|----------------------------------------------------------------------------------------------------|--|--|
| <ul> <li>North Bridge</li> <li>South Bridge</li> <li>Uncore Configuration</li> <li>South Cluster Configuration</li> </ul>          | North Bridge<br>Parameters                                                                                                    |  |  |
|                                                                                                    | <pre>++: Select Screen ↓↑: Select Item Enter: Select +/-: Change Opt. F1: General Help F2: Previous Values F9: Optimized Defaults F10: Save and Exit ESC: Exit</pre> |  |  |
| Version 2.17.1255. Copyright (C)                                                                                                   | 2019 American Megatrendes, Inc.                                                                                                    |  |  |

| Submenu                                                               | Description                                              |  |
|-----------------------------------------------------------------------|----------------------------------------------------------|--|
| North Bridge         See <u>5.3.1. North Bridge</u> on page <u>57</u> |                                                          |  |
| South Bridge                                                          | See <u>5.3.2. South Bridge</u> on page <u>58</u>         |  |
| Uncore Configuration                                                  | See <u>5.3.3. Uncore Configuration</u> on page <u>59</u> |  |
| South Cluster Configuration                                           | See 5.3.4. South Cluster Configuration on page 60        |  |

### 5.3.1. North Bridge

| Aptio Setup Utility - Copyright (C) 2019 American Megatrends, Inc.<br>Main Advanced <mark>Chipset</mark> Boot Security Save & Exit |                                 |                                                                                                    |  |
|----------------------------------------------------------------------------------------------------|---------------------------------|----------------------------------------------------------------------------------------------------|--|
| Memory Information                                                                                                    |                                 | North Bridge<br>Parameters                                                                                                    |  |
| Total Memory                                                                                                    | 8192 MB (LPDDR3)                |                                                                                                    |  |
| Memor SlotO<br>Memor Slot1                                                                                                    | 8192 MB (LPDDR3)<br>Not Present |                                                                                                    |  |
| Max TOLUD                                                                                                    | [2GB]                           |                                                                                                    |  |
|                                                                                                    |                                 | <pre>++: Select Screen  1: Select Item Enter: Select +/-: Change Opt. F1: General Help F2: Previous Values F9: Optimized Defaults F10: Save and Exit ESC: Exit</pre> |  |
| Version 2.17.1255. Copyri                                                                                                    | ght (C) 2019 American           | Megatrendes. Inc.                                                                                                    |  |

| Submenu   | Description                                                |
|-----------|------------------------------------------------------------|
| Max TOLUD | Set the maximum value of TOLUD.                            |
|           | Options: 2 GB (default), 2.25 GB, 2.5 GB, 2.75 GB and 3 GB |

### 5.3.2. South Bridge

| Aptio Setup Utility - Copyright (C) 2019 American Megatrends, Inc.<br>Main Advanced <mark>Chipset</mark> Boot Security Save & Exit |                                                                      |                                                                                                    |
|----------------------------------------------------------------------------------------------------|----------------------------------------------------------------------|----------------------------------------------------------------------------------------------------|
| Serial IRQ Mode<br>SMBus Support<br>OS Selection<br>PCI CLOCK RUN<br>Real Time Option                                              | [Continuous]<br>[Enalbed]<br>[Windows]<br>[Enabled]<br>[RT Disabled] | Configure Serial IRQ<br>Mode.                                                                                                    |
|                                                                                                    |                                                                      | <pre>→+: Select Screen ↓↑: Select Item Enter: Select +/-: Change Opt. F1: General Help F2: Previous Values F9: Optimized Defaults F10: Save and Exit ESC: Exit</pre> |
| Vancian 2 17 1255                                                                                                    | Converight (C) 2010 Amonic                                           | an Magathandas Inc                                                                                                    |

| Description                                                                                                  |  |
|----------------------------------------------------------------------------------------------------|--|
| Configure Serial IRQ Mode                                                                                    |  |
| Options: Quiet and Continuous (default).                                                                     |  |
| Enable (default) or Disable SMBus Support.                                                                   |  |
| Select the target OS.                                                                                        |  |
| Options: Windows (default), Android, Win7 and Intel Linux                                                    |  |
| Enable (default) or Disable CLKRUN# logic to stop PCI clocks.                                                |  |
| Disable or enable real time mode. If select Real-time Enabled, set IDI Agent                                 |  |
| Real-Time Traffic MaskBits.                                                                                  |  |
| <ul> <li>Options: RT Disabled (default), RT Enabled, Agent IDI1 and RT<br/>Enabled Agent Disabled</li> </ul> |  |
|                                                                                                    |  |

# 5.3.3. Uncore Configuration

| Aptio Setup Utility<br>Main Advanced <mark>Chipset</mark>                                                     | - Copyright (C) 2019 Ameri<br>Boot Security Save & E | can Megatrends, Inc.<br>xit                                                                                                    |
|----------------------------------------------------------------------------------------------------|------------------------------------------------------|----------------------------------------------------------------------------------------------------|
| IGD Configuration<br>Integrated Graphics Deivces<br>Aperture Size<br>DVMT Pre-Allocated<br>DVMT Total Gfx Mem | [Enable]<br>[256мВ]<br>[64М]<br>[256М]               | Configure Serial IRQ<br>Mode.                                                                                                    |
|                                                                                                    |                                                      | <pre>→+: Select Screen ↓↑: Select Item Enter: Select +/-: Change Opt. F1: General Help F2: Previous Values F9: Optimized Defaults F10: Save and Exit ESC: Exit</pre> |
| Vancion 2 17 1255                                                                                             | Converight (C) 2010 Amonica                          | n Mogatrandas Inc                                                                                                    |

| Submenu                       | Description                                                                                                    |
|-------------------------------|----------------------------------------------------------------------------------------------------|
|                               | Enable or disable integrated graphics device.                                                                                                    |
| Integrated<br>Graphics Device | <ul> <li>Enable: Enable Integraged Graphics Device (IGD) when selected as the<br/>primary video adapter.</li> </ul>                                                         |
|                               | Disable: Always disable IGD.                                                                                                    |
| Apeture Size                  | Select the Apeture Size. Note that above 4GB MMIO BIOS assignment is automatically enabled when selecting 2048MB aperture. To use this feature, please disable CSM support. |
|                               | Options: 128MB, 256MB(default) and 512MB.                                                                                                    |
| DVMT Pre-                     | Select the DVMT 5.0 Pre-allocated (Fixed) Graphic Memory size used by the Internal Graphic Device.                                                                          |
| Allocateu                     | Options: 64M is the default.                                                                                                    |
| DVMT total Gfx<br>Mem         | Select the DVMT 5.0 Total Graphic Memory size used by the Internal Graphic Device.                                                                                          |
|                               | Options: 128MB, 256MB (default) and Max.                                                                                                    |

#### 5.3.4. South Cluster Configuration

| <ul> <li>PCI Express Configuration</li> <li>SATA Drives</li> <li>SCC Configuration</li> <li>USB Configuration</li> <li>Miscellaneous Configuration</li> <li>++: Select Scree</li> <li>\$\overline{1}\$: Select Item</li> <li>Enter: Select</li> <li>+/-: Change Opt.</li> <li>F1: General Help</li> <li>F2: Previous Val</li> </ul> |                              |
|----------------------------------------------------------------------------------------------------|------------------------------|
| <pre>→+: Select Scree ↓↑: Select Item Enter: Select +/-: Change Opt. F1: General Help E2: Previous Val</pre>                                                                                                    | I IRQ                        |
| F9: Optimized De<br>F10: Save and Ex<br>ESC: Exit                                                                                                    | en<br>Jues<br>efaults<br>xit |

SubmenuDescriptionPCI Express ConfigurationSee 5.3.4.1. PCI Express Configuration on page 61SATA DrivesSee 5.3.4.2. SATA Drives on page 61SCC ConfigurationSee 5.3.4.3. SCC Configuration on page 61USB ConfigurationSee 5.3.4.4. USB Configuration on page 61Miscellaneous ConfigurationSee 5.3.4.5. Miscellaneous Configuration on page 62

### 5.3.4.1. PCI Express Configuration

| Setting                      | Description                                                                                                    |  |
|------------------------------|----------------------------------------------------------------------------------------------------|--|
| PCI Express Root<br>Port 1~5 | Enable or Disable the PCIe Express Root Port or set to Auto (default) .                                                                                                    |  |
| ASPM Support                 | <ul> <li>Disable or set the ASPM level. Force L0s will force all inks to L0s state.</li> <li>"Auto" will allow BIOS to auto configure."Disable" will disable ASPM.</li> <li>Options: Disabled (default), L0s, L1, L0sL1 and Auto.</li> </ul> |  |
| PCIe Speed                   | Select PCI Express port speed. <ul> <li>Options: Auto (default), Gen1 and Gen2.</li> </ul>                                                                                                    |  |

### 5.3.4.2. SATA Drives

| Setting      | Description                                           |
|--------------|-------------------------------------------------------|
| Chipset SATA | Enables (default) / disables chipset SATA controller. |
| Port 0       | Enables (default) / disables the SATA port.           |

## 5.3.4.3. SCC Configuration

| Setting          | Description                                    |  |
|------------------|------------------------------------------------|--|
| SCC eMMC Support | Enables (default) / disables SCC eMMC support. |  |
| eMMC Max Speed   | Select the eMMC max speed allowed.             |  |
|                  | Options: HS400 (default), HS200 and DDR500.    |  |

### 5.3.4.4. USB Configuration

| XHCI Pre-Boot Driver | Enables / disables (default) XHCI Pre-Boot Driver support.                                                                                                    |  |
|----------------------|----------------------------------------------------------------------------------------------------|--|
| xHCI Mode            | <b>Enables</b> (default) / <b>disables</b> xHCI mode.<br>When disabled, XHCI controller would be function disabled, none of<br>the USB devices are detectable and usable during boot and in OS. Do<br>not disable it unless for debug purpose. |  |

## 5.3.4.5. Miscellaneous Configuration

| Power on after power fail | <ul> <li>Specify what state to go to when power is re-applied after a power failure (G3 state).</li> <li>Options available are Power On (default), Power Off and Last State.</li> </ul> |
|---------------------------|----------------------------------------------------------------------------------------------------|
| Wake On Lan               | Enables (default) / disables Wake-on-LAN feature.                                                                                                    |
## 5.4. Security

| Aptio Setup Utility - Copyri<br>Main Advanced Chipset <mark>Securi</mark> | ight (C) 2019 Am<br>ty Boot Save a | erican Megatrends, Inc.<br>& Exit                                                                    |
|---------------------------------------------------------------------------|------------------------------------|----------------------------------------------------------------------------------------------------|
| Password Description                                                      |                                    | Set Administrator<br>Password                                                                        |
| Minimum length                                                            | 3                                  |                                                                                                    |
| Maximum length                                                            | 20                                 |                                                                                                    |
| Setup Administrator Password                                              |                                    |                                                                                                    |
|                                                                           |                                    | <pre>→+: Select Screen ↓↑: Select Item Enter: Select +/-: Change Opt.</pre>                          |
|                                                                           |                                    | F1: General Help<br>F2: Previous Values<br>F9: Optimized Defaults<br>F10: Save and Exit<br>F5C: Fxit |
|                                                                           |                                    |                                                                                                    |

Version 2.18.1263. Copyright (C) 2019 American Megatrendes, Inc.

| Setting                   | Description                                                                                      |  |  |
|---------------------------|--------------------------------------------------------------------------------------------------|--|--|
|                           | To set up an administrator password:                                                             |  |  |
| Administrator<br>Password | 1. Select Administrator Password.                                                                |  |  |
|                           | 2. An Create New Password dialog then pops up onscreen.                                          |  |  |
|                           | 3. Enter your desired password that is no less than 3 characters and no more than 20 characters. |  |  |
|                           | 4. Hit [Enter] key to submit.                                                                    |  |  |

## 5.5. Boot

| Aptio Setup Utility - Copyright (C) 2019 American Megatrends, Inc.<br>Main Advanced Chipset Security Boot Save & Exit        |                                          |          |                                                                                                    |  |  |
|----------------------------------------------------------------------------------------------------|------------------------------------------|----------|----------------------------------------------------------------------------------------------------|--|--|
| Boot Configuration<br>Setup Prompt Timeout<br>Bootup NumLock State<br>Quiet Boot<br>Boot Option Priorities<br>Boot Option #1 | 1<br>[On]<br>[Disabled]<br>[Windows Boot | Manager] | Select the keyboard<br>NumLock state                                                                                                    |  |  |
|                                                                                                    |                                          |          | <pre>→+: Select Screen  ↓1: Select Item Enter: Select +/-: Change Opt. F1: General Help F2: Previous Values F9: Optimized Defaults F10: Save and Exit ESC: Exit</pre> |  |  |

Version 2.18.1263. Copyright (C) 2019 American Megatrendes, Inc.

| Setting                   | Description                                                                                                    |  |  |
|---------------------------|----------------------------------------------------------------------------------------------------|--|--|
| Satur Bromat Timoout      | Set how long to wait for the prompt to show for entering BIOS Setup.                                                          |  |  |
| Setup Frompt Timeout      | The default setting is 2 (sec).                                                                                               |  |  |
|                           | Set it to 65535 to wait indefinitely.                                                                                         |  |  |
| Bootup NumLock State      | Sets whether to enable or disable the keyboard's NumLock state when the system starts up.                                     |  |  |
|                           | Options available are On (default) and Off.                                                                                   |  |  |
| Quiet Boot                | Sets whether to display the POST (Power-on Self Tests) messages or the system manufacturer's full screen logo during booting. |  |  |
|                           | <ul> <li>Select <b>Disabled</b> to display the normal POST message, which is<br/>the default.</li> </ul>                      |  |  |
| Boot Option Priority      | Set the system boot priorities.                                                                                               |  |  |
| Hard Drive BBS Priorities | s Sets the order of the legacy devices in this group.                                                                         |  |  |
|                           | BBS means "BIOS Boot Specification".                                                                                          |  |  |

## 5.6. Save & Exit

| Aptio Setup Utility - Copyright (C) 2019 American Megatrends, Inc.<br>Main Advanced Chipset Security Boot Save & Exit                                                                        |                                                                                                    |  |  |  |
|----------------------------------------------------------------------------------------------------|----------------------------------------------------------------------------------------------------|--|--|--|
| Save Options<br>Save Changes and Exit<br>Discard Changes and Exit<br>Default Options<br>Restore Defaults<br>Boot Override<br>Windows Boot Manager<br>Launch EFI Shell from filesystem device | Exit system setup<br>after saving the<br>changes.                                                                                                    |  |  |  |
|                                                                                                    | <pre>→+: Select Screen  ↓↑: Select Item Enter: Select +/-: Change Opt. F1: General Help F2: Previous Values F9: Optimized Defaults F10: Save and Exit ESC: Exit</pre> |  |  |  |

Version 2.18.1263. Copyright (C) 2019 American Megatrendes, Inc.

| Setting                     | Description                                                                                                    |  |  |
|-----------------------------|----------------------------------------------------------------------------------------------------|--|--|
| Save Changes<br>and Reset   | Saves the changes and quits the BIOS Setup utility.                                                                                                    |  |  |
| Discard Changes<br>and Exit | Quits the BIOS Setup utility without saving the change(s).                                                                                                    |  |  |
| Restore Defaults            | Restores all settings to defaults.                                                                                                    |  |  |
| Restore Delauits            | This is a command to launch an action from the BIOS Setup utility.                                                                                                  |  |  |
|                             | Boot Override presents a list in context with the boot devices in the system.                                                                                       |  |  |
| Boot Override               | Windows Boot Manager: ??                                                                                                    |  |  |
|                             | <ul> <li>Launch EFI Shell from filesystem device: Attempts to launch EFI<br/>Shell Application (Shell.efi) from one of the available filesystem devices.</li> </ul> |  |  |

This page is intentionally left blank.

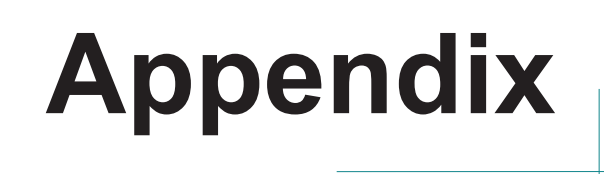

7 8

# Appendix A. DIO Signal Connections

#### A.1. 8-Bit DIO Signal Connections (for -E3950A/S and -N3350A)

The 4 x DI, 4 x DO connector offers 8-bit DIO, power (+5V) and ground pin. Each bit of DIO can be set as digital input or output.

Please see the DC characteristics for detail.

|                                                                                                    |      |      |      |      |      | ~_~        |
|----------------------------------------------------------------------------------------------------|------|------|------|------|------|------------|
| Parameter                                                                                                    | SYM. | MIN. | TYP. | MAX. | UNIT | Conditions |
| I/OD TTL Level bi-directional pin with schmitt trigger, open drain output with 12mA source-sink capability, 5V tolerance |      |      |      |      |      |            |
| Input Low Threshold Voltage                                                                                              | VI-  |      |      | 0.8  | V    |            |
| Input High Threshold Voltage                                                                                             | VI+  | 2.0  |      |      | V    |            |
| Output Low Current                                                                                                    | IOL  |      | +12  |      | mA   | VOL=0.4V   |

#### A.2. 32-Bit DIO Signal Connections (for -E3950P and -N3350P)

#### A.2.1. Isolated Digital Input Connections

The input (IN-C) will accept supply voltages of up to 24 V. Make sure the Von (IN-C to IN) is more than 12V and Voff (IN-C to IN) is less than 5V. The following diagram shows the connection between outside signal and the system.

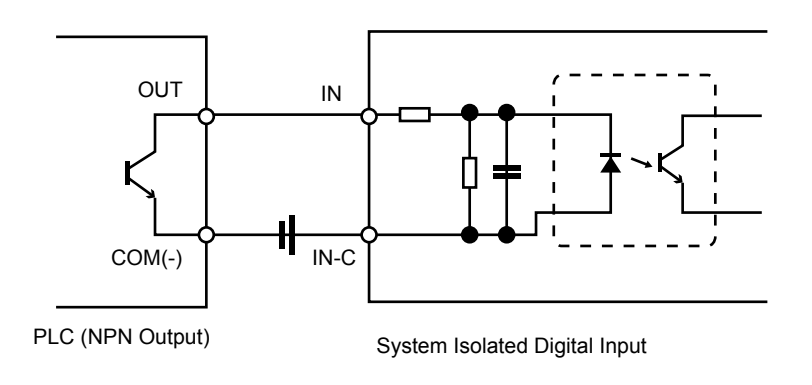

Note that the input's (IN-C) first and last pins are for VCC.

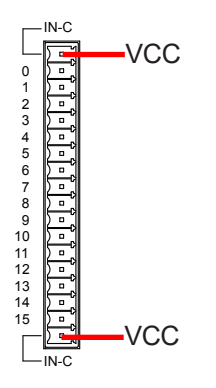

### A.2.2. Isolated Digital Output Connections

When an isolated output channel is being used as an output channel, if an external voltage (maximum 24V) is applied, the current will flow from the external voltage source to the system. Make sure that the current through each out pin does not exceed 200 mA.

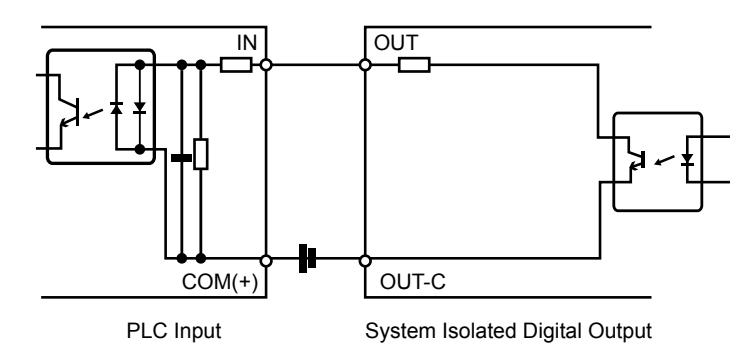

Note that the output's (OUT-C) first and last pins are for GND.